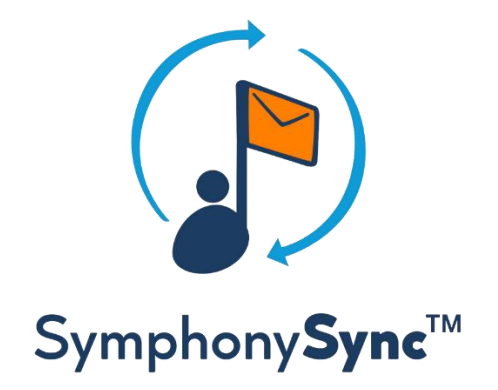

# SymphonySync<sup>™</sup> for HubSpot

## Set-up Guide by TopLine Results Corporation

## **Table of Contents:**

| What is SymphonySync™                                                             |
|-----------------------------------------------------------------------------------|
| Available Plans                                                                   |
| About the Developers                                                              |
| Who to Contact                                                                    |
| Before Beginning SymphonySync <sup>™</sup>                                        |
| What Syncs                                                                        |
| Considerations for Syncing HubSpot Contacts to Dynamics 365 Leads and/or Contacts |
| Sync Step Order and Data Conflicts                                                |
| How Records are Created and Matched7                                              |
| Standard Sync Configuration – Contacts Exclusive7                                 |
| Standard Sync Configuration – Leads Exclusive8                                    |
| Option Set Fields and Dropdown Select Properties                                  |
| Creating an account with SymphonySync <sup>™</sup> 9                              |
| Setting up SymphonySync <sup>™</sup> 12                                           |
| How to Sync Records                                                               |
| How to View the SymphonySync™ Form in Dynamics 36521                              |
| Records from HubSpot to Dynamics 36522                                            |
| Syncing from HubSpot Contact to Dynamics 365 Leads22                              |
| Records from Dynamics 365 to HubSpot23                                            |
| Remove or Pause a Record from a Sync Set                                          |
| Records from HubSpot to Dynamics 36523                                            |
| Records from Dynamics 365 to HubSpot24                                            |
| Sync Mappings                                                                     |
| HubSpot Contacts to Dynamics 365 Leads24                                          |
| Dynamics 365 Leads to HubSpot Contacts                                            |
| HubSpot Contacts to Dynamics 365 Contacts                                         |
| Association Mappings                                                              |
| Dynamics 365 Contacts to HubSpot Contacts                                         |
| Association Mappings                                                              |
| HubSpot Companies to Dynamics 365 Accounts32                                      |
| Dynamics 365 Accounts to HubSpot Companies34                                      |
| <b>Dynamics 365 Opportunity to HubSpot Deals</b> 35                               |

| Association Mappings                                                                                                    |                                         |
|----------------------------------------------------------------------------------------------------|-----------------------------------------|
| Additional SymphonySync™ Sync Features                                                                                                    |                                         |
| HubSpot Form Submissions to Dynamics 365 Marketing Events                                                                                                    |                                         |
| SymphonySync™ Dashboards                                                                                                    | 40                                      |
| SymphonySync™ Audit Records                                                                                                    | 41                                      |
| Post Sign Up Configuration                                                                                                    | 42                                      |
| How to Add Your HubSpot Account ID for the Contact Timeline View in Dynamics 365                                                                                                    | 42                                      |
|                                                                                                    |                                         |
| How to Add the SymphonySync™ App User and Security Role to your Dynamics 365 Datab<br>using Dynamics 365 Online                                                                                                    | <b>base when</b><br>46                  |
| How to Add the SymphonySync <sup>™</sup> App User and Security Role to your Dynamics 365 Datab<br>using Dynamics 365 Online<br>How to Access the SymphonySync <sup>™</sup> App in Dynamics 365                                                                                                    | oase when<br>46<br>49                   |
| How to Add the SymphonySync <sup>™</sup> App User and Security Role to your Dynamics 365 Datab<br>using Dynamics 365 Online<br>How to Access the SymphonySync <sup>™</sup> App in Dynamics 365<br>Online                                                                                                | base when<br>46<br>49<br>49             |
| How to Add the SymphonySync <sup>™</sup> App User and Security Role to your Dynamics 365 Datab<br>using Dynamics 365 Online<br>How to Access the SymphonySync <sup>™</sup> App in Dynamics 365<br>Online<br>On-Premise                                                                                  | base when<br>46<br>49<br>49<br>50       |
| How to Add the SymphonySync <sup>™</sup> App User and Security Role to your Dynamics 365 Datab<br>using Dynamics 365 Online<br>How to Access the SymphonySync <sup>™</sup> App in Dynamics 365<br>Online<br>On-Premise<br>Where to Find the SymphonySync <sup>™</sup> Integration Properties in HubSpot | base when<br>46<br>49<br>49<br>50<br>50 |

## What is SymphonySync<sup>™</sup>

SymphonySync<sup>™</sup> is an advanced email and CRM data integration tool built to streamline your lead-tosale process. Its syncing capabilities allow the bidirectional or unidirectional flow of properties/fields between HubSpot Marketing Hub and Dynamics 365 for centralized data and advanced reporting.

#### **Available Plans**

SymphonySync<sup>™</sup> offers free, standard, and premium plans highlighted below:

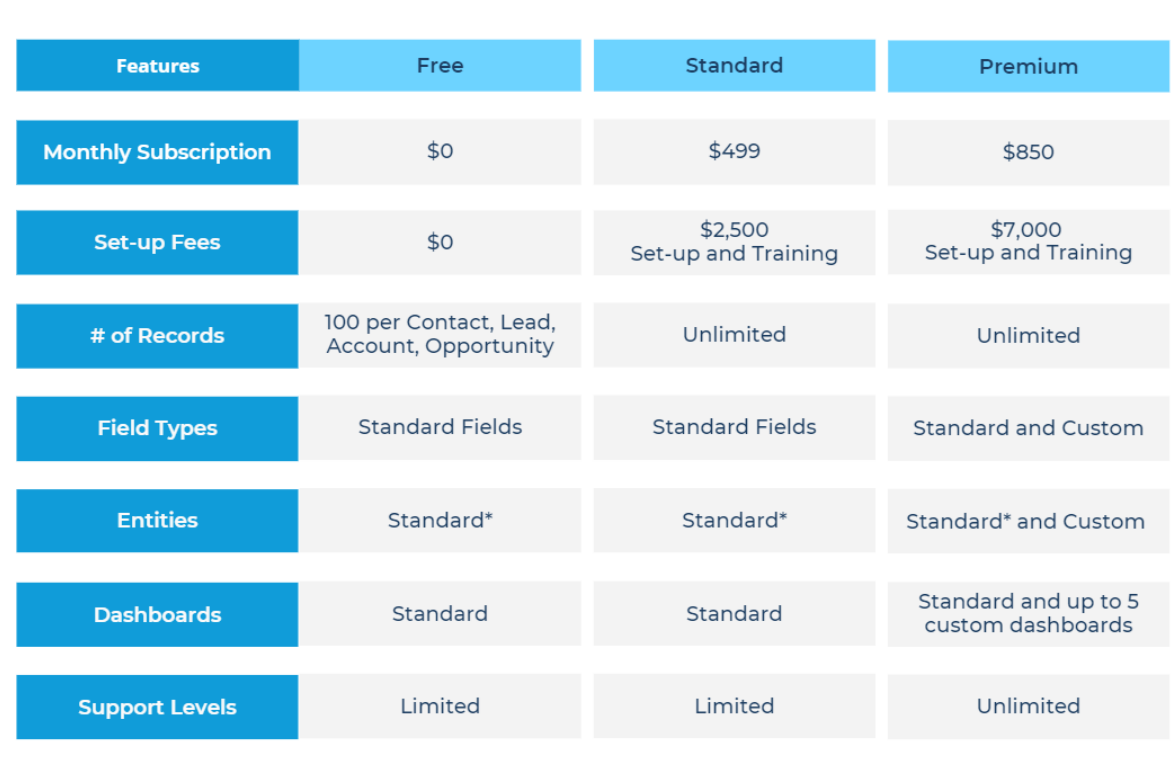

## SymphonySync™ Plans

\*Entities include Lead, Contact, Account, Opportunity, and Marketing Event Forms

#### About the Developers

At TopLine Results, our consultants bring over 20 years of experience customizing Microsoft Dynamics 365 and integrating data with various marketing solutions. This expertise helps businesses generate more leads, build detailed reports, and access dashboards to help boost ROI. As a HubSpot Certified Partner, we specialize in implementing HubSpot's vast array of tools, allowing you to dive deep into your marketing data, understand your audience better, and drive significant business growth.

#### Who to Contact

If you have any questions regarding SymphonySync<sup>™</sup> plans or syncing capabilities, our team can be reached at <u>symphonysync@toplineresults.com</u> or by phone at 800-880-1960.

When signing up, you will be assigned the free version; we must be contacted to upgrade to the Standard or Premium version.

### Before Beginning SymphonySync<sup>™</sup>

As an integration tool, SymphonySync<sup>™</sup> exchanges data between HubSpot and Dynamics 365. As with any integration, you may overwrite existing data using SymphonySync <sup>™</sup>, depending on how you set up your field sync map. Additionally, the unique configurations in your HubSpot and/or Dynamics 365 databases may result in unexpected/unwanted changes to data.

Before syncing large sets of records, it is strongly recommended that you test how the data in your databases will sync by syncing very small sets of records (five or fewer on the first sync to start) and then validating the results. Continue adding records to the sync in small increments until you are comfortable with the mappings and data being brought back and forth between systems.

Our Standard and Premium subscriptions offer customized onboarding, including setup and testing guidance. Standard and Premium subscribers should not make any changes to the standard configuration prior to onboarding. Any changes made prior to your consultation carry the risk of data loss and other unwanted changes.

Contact us at <u>symphonysync@toplineresults.com</u> or 800-880-1960 with any questions regarding your subscription.

#### What Syncs

Free and Standard subscriptions include syncing of these objects/entities:

| HubSpot          | Data Flow                 | Microsoft Dynamics 365 |  |  |
|------------------|---------------------------|------------------------|--|--|
| Contacts         | Bidirectional             | Leads and or Contacts* |  |  |
| Companies        | Bidirectional             | Accounts               |  |  |
| Deals            | Dynamics 365 to HubSpot** | Opportunities          |  |  |
| Form Submissions | HubSpot to Dynamics 365   | Marketing Events***    |  |  |

\*Syncing with Dynamics 365 contacts comes pre-enabled, with the option to enable syncing for leads.

\*\*Bidirectional sync is available with Premium subscriptions.

\*\*\* Custom entity

Each object/entity includes a standard set of data that is synced between HubSpot and Dynamics 365. Review the individual sync steps to see what data is synced in each sync step.

Premium subscriptions offer the option to customize your integration by adding additional mappings and entities. To discuss your custom integration needs, Contact us at <a href="mailto:symphonysync@toplineresults.com">symphonysync@toplineresults.com</a> or 800-880-1960.

#### Considerations for Syncing HubSpot Contacts to Dynamics 365 Leads and/or Contacts

SymphonySync<sup>™</sup> offers the ability to sync HubSpot contacts with both leads and/or contacts in Dynamics 365. Free and Standard subscriptions include the following sync steps:

HubSpot Contacts to Dynamics 365 Contacts (enabled by default)

Dynamics 365 Contacts to HubSpot Contacts (enabled by default)

HubSpot Contacts to Dynamics 365 Leads (disabled by default)

Dynamics 365 Leads to HubSpot Contacts (disabled by default)

When you first activate SymphonySync<sup>™</sup>, only the Dynamics 365 contacts sync steps bolded above are enabled. By default, both sync steps for leads are disabled. SymphonySync<sup>™</sup> offers the ability to enable the leads sync steps and disable the contact sync steps.

Enabling sync steps for both leads and contacts may cause unexpected/unwanted changes to your data, including data loss, and requires careful planning and testing.

#### We strongly recommend that you sync with one <u>or</u> the other before syncing <u>both</u> leads and contacts.

For example, if you choose contacts, the bolded sync steps above will be enabled. Both lead sync steps should be manually disabled.

Alternatively, if you choose leads, the non-bolded lead sync steps will be enabled, and the bolded contact sync steps should be manually disabled.

#### Before enabling either of the lead sync steps, disable the contact sync steps.

Our Standard and Premium subscriptions offer guided setup for subscribers who may need to sync with both leads and contacts. **Before enabling either of the lead sync steps, contact us to schedule a consultation.** 

#### Sync Step Order and Data Conflicts

Free and Standard subscriptions offer our standard sync.

Before activating your integration, it is important to understand how the standard sync works. The order of the sync steps determines how data syncs and how data conflicts are resolved. The below sections outline how data syncs, including how records are created and matched.

#### How Records are Created and Matched

The standard configuration of SymphonySync<sup>™</sup> matches records between HubSpot and Dynamics 365 as outlined:

HubSpot Contacts and Dynamics 365 leads and contacts match on email.

HubSpot Companies and Dynamics 365 Accounts match on Name.

Dynamics 365 Opportunities and HubSpot Deals match on Name.

The first time a record syncs, SymphonySync<sup>™</sup> looks for a record in the opposite database that meets the matching outlined above. If a match is found, SymphonySync<sup>™</sup> will update the matching record. If no match is found, SymphonySync<sup>™</sup> will create a new record.

Syncing records with empty matching fields may create duplicates in the opposite database. To prevent duplicates, include only records with data in the matching field.

#### Standard Sync Configuration – Contacts Exclusive

SymphonySync<sup>™</sup> comes with these standard sync steps:

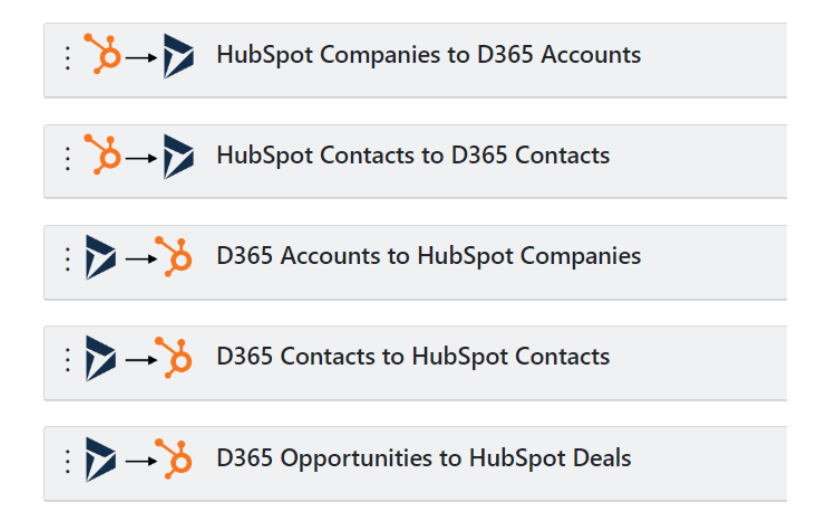

Using this standard sync setup, data will sync as outlined below.

- 1. Any Companies in HubSpot included in the sync set will sync to the Account entity in Dynamics 365.
- 2. Any Contacts in HubSpot included in the sync set will sync to the Contact entity in Dynamics 365.

## When there is a data conflict in a property mapped from HubSpot to Dynamics 365, HubSpot will update the Account or Contact record in Dynamics 365.

3. Any Accounts in Dynamics 365 included in the sync set will sync with the Companies object in HubSpot.

4. Any Contacts in Dynamics 365 included in the sync set will sync with the Contacts object in HubSpot.

## When there is a data conflict in a field mapped from Dynamics 365 to HubSpot, Dynamics 365 may update what is on the Company or Contact record in HubSpot.

5. Any Opportunities in Dynamics 365 included in the sync set will sync with the standard Deals object in HubSpot.

## When there is a data conflict in a field that is mapped from Dynamics 365 to HubSpot, Dynamics 365 may update what is on the Deal record in HubSpot.

#### <u>Standard Sync Configuration – Leads Exclusive</u>

As outlined in <u>Considerations for syncing HubSpot Contacts to Dynamics 365 Leads and/or Dynamics 365</u> <u>Contacts</u>, there are optional sync steps for Dynamics 365 leads.

## As a reminder, we strongly advise against syncing both Dynamics leads and contacts. Before enabling either of the lead sync steps, disable the contact sync steps.

When lead syncing is enabled, the lead sync steps will occur as the first and second steps, and the remaining steps will sync as outlined in the section above.

- 1. Any Contacts in HubSpot included in the sync set will sync with the standard Lead entity in Dynamics 365.
- 2. Any Leads in Dynamics 365 included in the sync set will sync with the standard Contact object in HubSpot.

When there is a data conflict in a property mapped from HubSpot to Dynamics 365, the HubSpot data will overwrite what is on the Lead record in Dynamics 365.

When there is a data conflict in a field mapped from Dynamics 365 to HubSpot, the Dynamics 365 data will overwrite what is on the Lead record in HubSpot.

#### **Option Set Fields and Dropdown Select Properties**

SymphonySync<sup>™</sup> standard mappings include certain dropdown select properties from HubSpot to/from option set fields in Dynamics 365. For example, the Lifecycle Stage property in HubSpot is mapped to the Lifecycle Stage field in Dynamics 365.

SymphonySync<sup>™</sup> is configured with the standard options provided by HubSpot/Dynamics 365. Any additional custom values will not automatically sync. To sync custom values, the missing option must be added to the mapped field in the opposite database with the exact same field label. Records using any options that are not present in the opposite database will still sync; however, that field/property will not.

If you need a current list of the mapped option set fields and the values included, email <a href="mailto:symphonysync@toplineresults.com">symphonysync@toplineresults.com</a>

## Creating an account with SymphonySync™

1. Go to the SymphonySync<sup>™</sup> Portal: <u>https://portal.symphony-sync.com/</u> and click "Sign Up Free" or "Sign In."

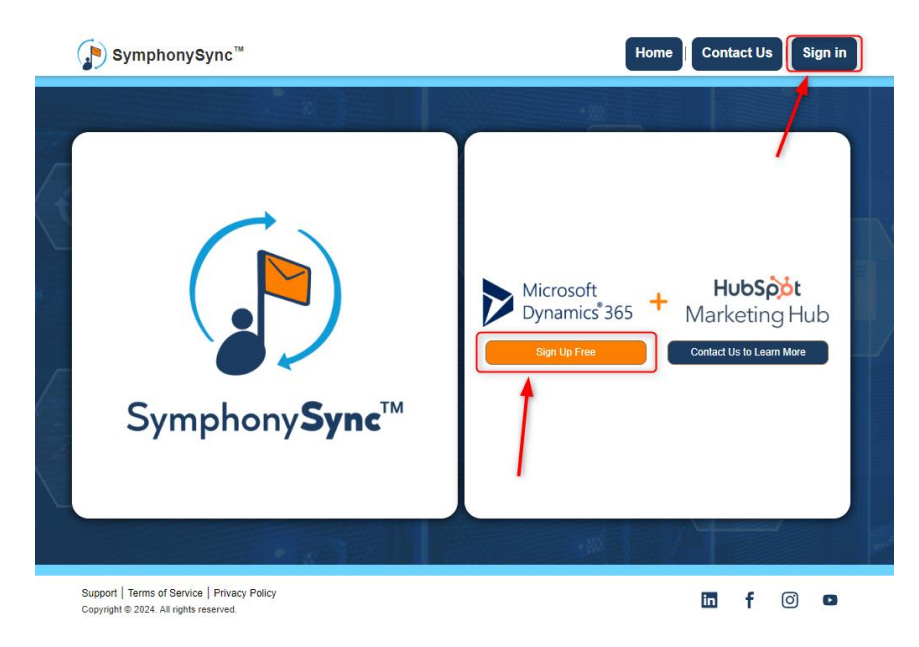

2. On the Sign In page, click "Sign up now."

| Sign In                                                          |  |
|------------------------------------------------------------------|--|
| Èmail Address<br>Password                                        |  |
| Forgot your password? Sign in Don't have an account? Sign up now |  |

3. Enter your email address, click "Verify Email," and check your inbox for an email from **Microsoft on behalf of SymphonySync** with your verification code. Enter the verification code and click "Verify Code."

| SymphonySync account email verification code<br>Microsoft on behalf of SymphonySync <msonlinese<br>To • 1</msonlinese<br> | rvicesteam@microsoftonline.com>                                                              | • | ← Reply | ≪ Reply All | → Forward<br>Wed 5/15 | /2024 8:1 | •••<br>0 AM |
|----------------------------------------------------------------------------------------------------|----------------------------------------------------------------------------------------------|---|---------|-------------|-----------------------|-----------|-------------|
| You don't often get email from msonlineservicesteam@microsoftonline.com                                                   | Learn why this is important                                                                  |   |         |             |                       |           |             |
| CAUTION: External Email                                                                                                   |                                                                                              |   |         |             |                       |           |             |
|                                                                                                    | Verify your email address                                                                    |   |         |             |                       |           |             |
|                                                                                                    | Thanks for verifying your ja                                                                 |   |         |             |                       |           |             |
|                                                                                                    | Your code is: 828116                                                                         |   |         |             |                       |           |             |
|                                                                                                    | Sincerely,<br>SymphonySync                                                                   |   |         |             |                       |           |             |
|                                                                                                    | This message was sent from an unmonitored email address. Please do not reply to the message. |   |         |             |                       |           |             |

| Cancel                                                                                                    |  |
|----------------------------------------------------------------------------------------------------|--|
| Sign Up                                                                                                    |  |
| Check Your Email<br>A verification code has been sent to your email. Please copy<br>it into the verification code box below. |  |
| Email Address                                                                                                    |  |
| Verification Code                                                                                                    |  |
| Verify code Send new code                                                                                                    |  |
|                                                                                                    |  |
|                                                                                                    |  |
|                                                                                                    |  |

4. Once your email has been verified, fill out the rest of the sign-up form. All fields are required. By clicking "Create," SymphonySync™ will create a profile using the first and last name entered.

| < Cancel                                                        |
|-----------------------------------------------------------------|
| Sign Up                                                         |
| E-mail address verified. You can now continue.<br>Email Address |
| Change e-mail                                                   |
| New Password                                                    |
| Confirm New Password                                            |
| Company Name                                                    |
| First Name                                                      |
| Last Name                                                       |
| Phone Number                                                    |
| Create                                                          |
|                                                                 |

5. Once logged in, you must accept the terms and conditions by clicking "I agree" to continue using SymphonySync™.

| SymphonySync <sup>™</sup>                                                             |                                                          | Home                          | Contact Us                                              | Symp       | honyS | Sync Po | ortal - |
|---------------------------------------------------------------------------------------|----------------------------------------------------------|-------------------------------|---------------------------------------------------------|------------|-------|---------|---------|
|                                                                                       |                                                          |                               | • W                                                     |            |       |         | 1       |
| To get started, you must agree to the terms                                           | Welcome to S<br>and conditions. By clicking "I agree," y | ou agree to abide by all Symp | YNC <sup>TM</sup><br>honySync <sup>™</sup> terms and co | onditions. |       |         |         |
|                                                                                       |                                                          |                               |                                                         |            |       | _[      |         |
| Support   Terms of Service   Privacy Policy<br>Copyright © 2024. All rights reserved. |                                                          |                               |                                                         | in         | f     | 0       | D       |

6. After clicking "I agree," you will be redirected to the home page.

## Setting up SymphonySync™

 If you are not already on the home page, navigate to it to set up your SymphonySync<sup>™</sup> account. Click the caret dropdown and select "Settings" to authorize your Dynamics 365 and HubSpot accounts.

| it an existing SymphonySyn | c™ profile. (No | ot sure how? Click here | e.)                      |                |                   |                                 |  |
|----------------------------|-----------------|-------------------------|--------------------------|----------------|-------------------|---------------------------------|--|
| Name                       | Status          | Subscription<br>Status  | Subscription End<br>Date | Current Status | Last Run End Time | Last Run Status                 |  |
| SymphonySync Portal        | Active          | Trial                   | 6/8/2024                 | On Hold        | 1000 200          | Settings<br>Mapping<br>View Log |  |

2. On the Dynamics Type form, select whether you are using Dynamics 365 Online or On-Premise. Then, enter your Dynamics 365 URL. If you choose On-Premise go to step 3. If you choose Online go to Step 4.

| Symph                                       | onySync <sup>™</sup>                                |                                                                                                    |                                        | Home              | Contact Us | Sym | phony | /Sync | Portal | • |
|---------------------------------------------|-----------------------------------------------------|----------------------------------------------------------------------------------------------------|----------------------------------------|-------------------|------------|-----|-------|-------|--------|---|
|                                             |                                                     | North Control of Control of Contr |                                        | - )               |            |     |       |       |        |   |
| Dynamics Type                               | Dynamics Online                                     | HubSpot Authorization                                                                                                    | Status / Subscription                  | Sync Scheduling   | Sync Log   |     |       |       |        |   |
| Dynam<br>Select whe<br>Select<br>Enter your | ICS<br>ther you are using Dy<br>Dynamics 365 databa | ynamics 365 Online or On-<br>ase URL. This is typically in                                                                                                    | Premise *<br>n the format of https://o | rg.crm.dynamics.c | om *       |     |       | v     |        |   |
| Next                                        | (                                                   |                                                                                                    |                                        |                   |            | dia |       |       |        |   |
|                                             |                                                     |                                                                                                    |                                        | W                 | 1 1        |     |       | 1     |        |   |
| Support   Terms of<br>Copyright © 2024. A   | Service   Privacy Pol<br>Il rights reserved.        | icy                                                                                                    |                                        |                   |            | in  | f     | 0     | 0      |   |

3. If you select On-Premise, after you click Next you will see the Dynamics On-Premise form. Here you will enter your Dynamics 365 username and password. To authorize your Dynamics 365 account, click Next. (Note: If the information you input is incorrect it will not let you proceed.)

| ( | Symphon                                       | ySync <sup>™</sup>  |                       | н                     | ome             | act Us   | Symphony | Sync Porta | ıl • |
|---|-----------------------------------------------|---------------------|-----------------------|-----------------------|-----------------|----------|----------|------------|------|
|   |                                               | 1 B                 |                       |                       | • 000           |          | - 10     |            |      |
|   | Dynamics Type 🖌                               | Dynamics On-Premise | HubSpot Authorization | Status / Subscription | Sync Scheduling | Sync Log |          |            |      |
|   | Dynamic<br>Enter your Dyna<br>Enter your Dyna | mics 365 username   | ise                   |                       |                 |          |          |            |      |
|   | Previous                                      | Next                |                       |                       |                 |          |          |            |      |
| 1 |                                               |                     |                       |                       | 888             |          |          | 7          |      |

 If you select Online, after you click Next you will see the Dynamics Online form. Note: A Dynamics 365 System Administrator must complete the Authorization on the Dynamics Online form. Click Authorize.

| Dynamics Type ✔                                  | Dynamics Online                                 | HubSpot Authorization                                  | Status / Subscription                                  | Sync Scheduling                                     | Sync Log                                                                     |
|--------------------------------------------------|-------------------------------------------------|--------------------------------------------------------|--------------------------------------------------------|-----------------------------------------------------|------------------------------------------------------------------------------|
| Dynamic                                          | s Online                                        |                                                        |                                                        |                                                     |                                                                              |
| Click on the folk<br>System Adminis<br>Authorize | owing button and sign<br>trator must add the Sy | in to Dynamics 365 to auth<br>mphonySync™ app user and | lorize SymphonySync™ to<br>d security role to your Dyr | access your Dynamic<br>namics database. <b>Clic</b> | ts database. Once authorized, a Dynamics 365<br><b>k here to learn how</b> . |
| Previous                                         | Next                                            |                                                        |                                                        |                                                     |                                                                              |
|                                                  |                                                 |                                                        | 11 30                                                  |                                                     |                                                                              |

a. A new tab will open, prompting a System Administrator to sign into your Dynamics 365 account. (Note: If you do not have the correct permission, you will see a message like the screenshot below upon signing in.)

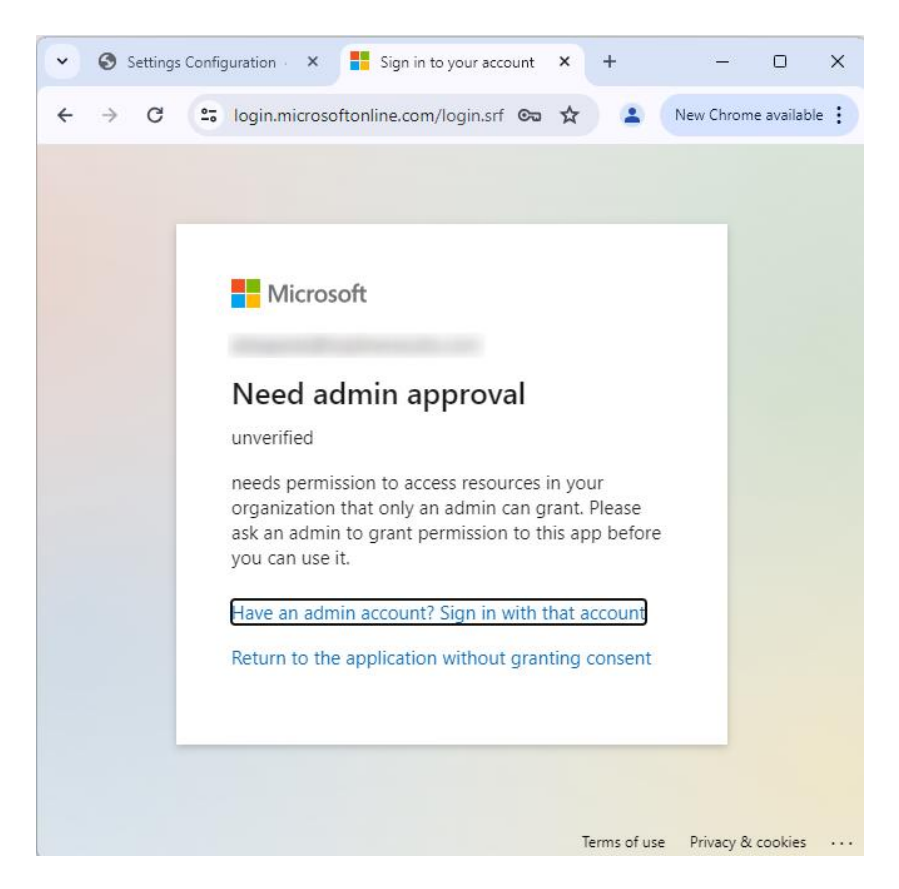

b. Otherwise, if you have the correct **Dynamics 365 System Administrator** permissions, review the requested access and click "Accept" if you agree.

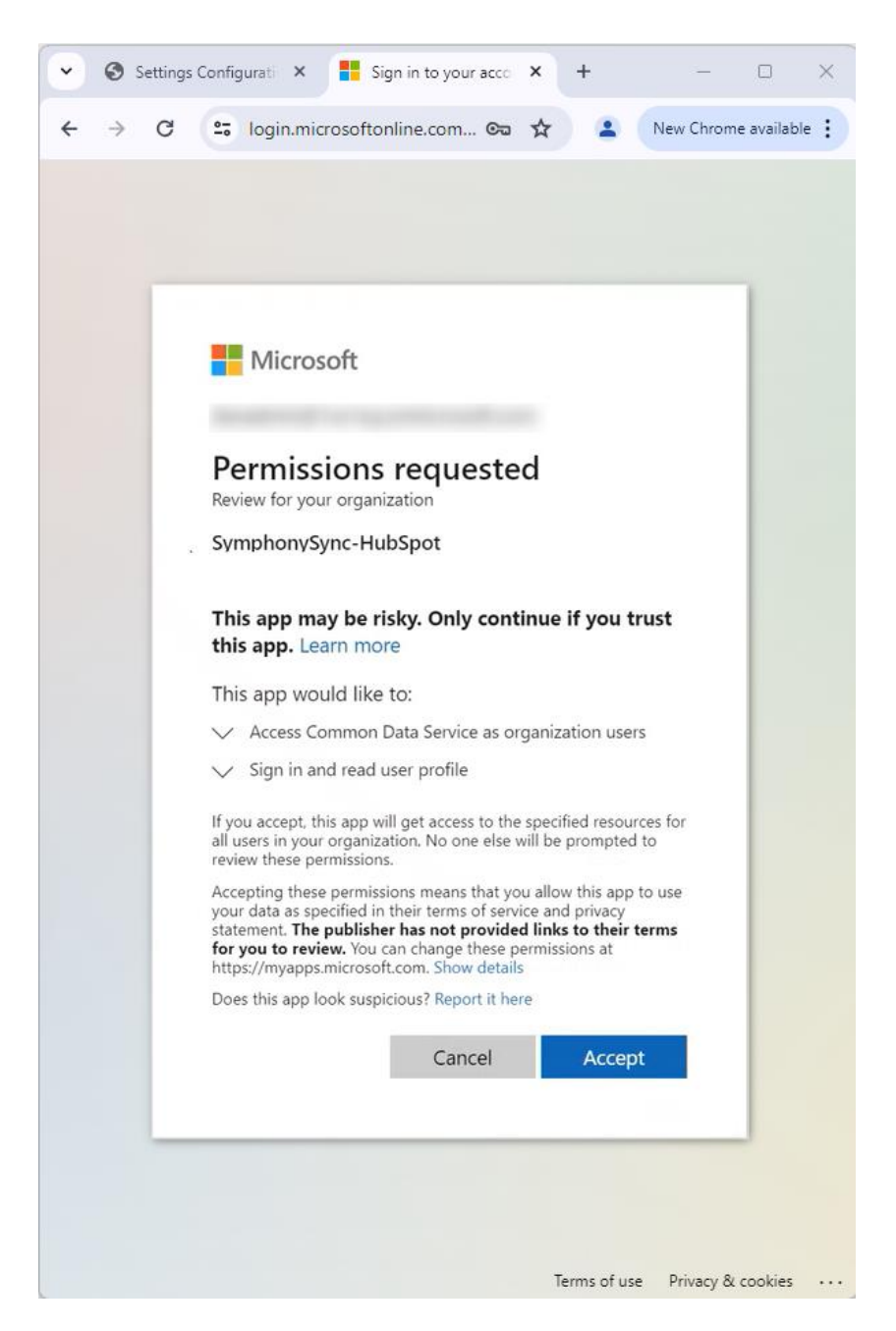

c. Once you Accept, you will see the text below in the top left corner of the window. You can close that tab and return to the SymphonySync<sup>™</sup> portal.

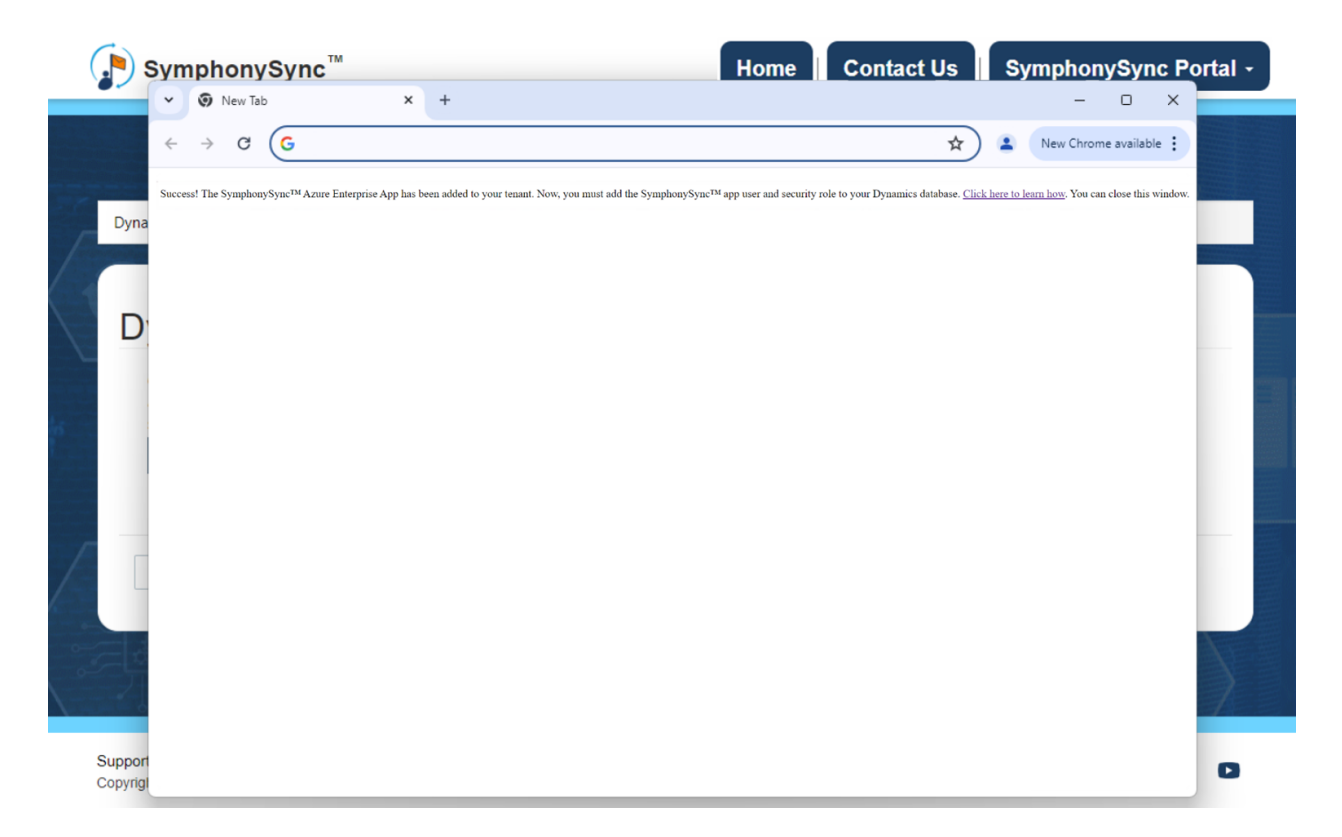

d. The red text below will appear on the Dynamics Online form to confirm that your Dynamics 365 Online account is authorized.

| Dynamics Type 🖌                                   | Dynamics Online                                 | HubSpot Authorization                                    | Status / Subscription                                 | Sync Scheduling                                     | Sync Log                                                                      |
|---------------------------------------------------|-------------------------------------------------|----------------------------------------------------------|-------------------------------------------------------|-----------------------------------------------------|-------------------------------------------------------------------------------|
| Dynamic                                           | s Online                                        |                                                          |                                                       |                                                     |                                                                               |
| The Authorize :<br>so.                            | step has been compl                             | ete. You only need to auth                               | orize again if you have r                             | ot used Symphony!                                   | Sync™ in awhile or you are directed to do                                     |
| Click on the follo<br>System Adminis<br>Authorize | owing button and sigr<br>trator must add the Sy | n in to Dynamics 365 to auth<br>mphonySync™ app user and | orize SymphonySync™ to<br>d security role to your Dyr | access your Dynamic<br>namics database. <b>Clic</b> | cs database. Once authorized, a Dynamics 365<br><b>:k here to learn how</b> . |
|                                                   |                                                 |                                                          |                                                       |                                                     |                                                                               |
| Previous                                          | Next                                            |                                                          |                                                       |                                                     |                                                                               |
| Constant of the owner of the owner                | 1                                               |                                                          |                                                       |                                                     |                                                                               |

 e. Before you can click "Next", a Dynamics 365 System Administrator must add the SymphonySync<sup>™</sup> app user and security role to your Dynamics 365 database. See how here. If you do not add the app user and security role, you will see the error message below.

| Dynamio                         | Unable to s    | gn in to Dynamics<br>System Administr | 365 using the creater and the second state and the second state and the second state waves that waves that waves | dentials provided<br>SymphonySynd | I. Ensure that × c app as a user |                                                                                                    |
|---------------------------------|----------------|---------------------------------------|----------------------------------------------------------------------------------------------------|-----------------------------------|----------------------------------|----------------------------------------------------------------------------------------------------|
| The Authorize<br>directed to do | and assigned a | a security role. Als                  | lo ensure that your                                                                                              | URL IS entered (                  | correctly.                       | you are                                                                                                    |
| 200. VI. 141                    | 2. 2           | N 2 1 222                             | W 12 2 N 72                                                                                                    | 11                                |                                  | in the second second second second second second second second second second second second second second second |

5. Click "Authorize" to configure your HubSpot Marketing Hub account.

|                                                         |                             |                           |                                   | • 100             |      |  |
|---------------------------------------------------------|-----------------------------|---------------------------|-----------------------------------|-------------------|------|--|
| Dynamics Authorization 🖌                                | HubSpot Authorization       | Status / Subscription     | Sync Scheduling                   | Sync Log          | 1.00 |  |
| Configure H                                             | ubSpot                      | - Frank                   |                                   | have the second   |      |  |
|                                                         | UDSDUL                      |                           |                                   |                   |      |  |
| Click on the following bu                               | tton and sign in to HubSpot | to authorize SymphonyS    | ync™ to access your ⊦             | HubSpot database. |      |  |
| Click on the following bu                               | tton and sign in to HubSpot | to authorize SymphonyS    | ync™ to access your H             | lubSpot database. |      |  |
| Click on the following bu<br>Authorize<br>Previous Next | tton and sign in to HubSpot | : to authorize SymphonySj | ync <sup>™</sup> to access your ŀ | lubSpot database. |      |  |

a. A new tab will open asking you to sign in to your HubSpot account.

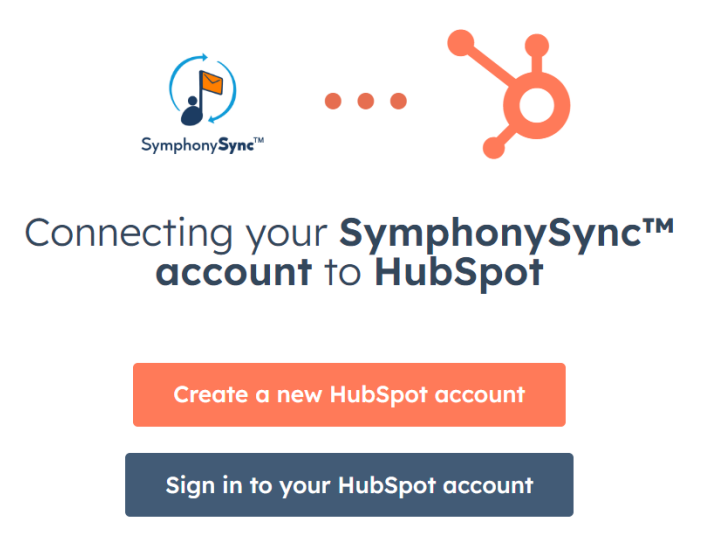

b. Choose the account you want to sync with SymphonySync™. Then click "Choose Account".

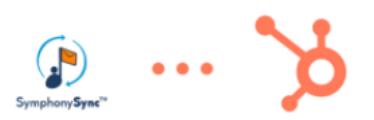

Connecting SymphonySync™ to HubSpot

| SymphonySync™        |         |
|----------------------|---------|
| Choose an account    |         |
| NAME                 | DETAILS |
| • Your HubSpot Accor | unt     |
| Choose Account       |         |

c. Review the requested access and click "Connect app" if you agree.

| This   | app is requesting access to your HubSpot account. Continue connecting if you agree                |
|--------|---------------------------------------------------------------------------------------------------|
|        | Manage and view your CRM data                                                                     |
|        | View details about quotes and quote templates.                                                    |
|        | View properties and other details about line items.                                               |
|        | Create, delete, or make changes to line items.                                                    |
|        | View details about line items.                                                                    |
|        | View details about contact lists.                                                                 |
|        | Create, delete, or make changes to contact lists.                                                 |
|        | View properties and other details about companies.                                                |
|        | Create, delete, or make changes to companies.                                                     |
|        | View properties and other details about deals.                                                    |
|        | create, delete, of make changes to deals.                                                         |
|        | View properties and other details about contacts.<br>Create, delete, or make changes to contacts. |
|        | View datails about property sattings for companies                                                |
|        | Create, delete, or make changes to property settings for companies.                               |
|        | View details about property settings for contacts.                                                |
|        | Create, delete, or make changes to property settings for contacts.                                |
|        | View details about deals.                                                                         |
|        | Create, delete, or make changes to property settings for deals.                                   |
|        | View details about users assigned to a CRM record.                                                |
|        | View details about marketing events.                                                              |
|        | Create, delete, or make changes to marketing events.                                              |
|        | View details about custom object definitions in the CRM.                                          |
|        | View details about custom objects in the CRM.                                                     |
|        | Create, delete, or make changes to custom objects in the CRM.                                     |
|        | View properties and other details about quotes and quote templates.                               |
|        | Create, delete, or make changes to quotes.                                                        |
| B      | Content This includes sites landing pages CTA email blog campaigns                                |
| *      | Proje HubCast second information                                                                  |
| зфг    | This includes your user email address and the account's primary domain.                           |
| ዳ      | Access to integrations sync features                                                              |
| • •    | This exposes the sync API, which allows syncing of most CRM objects.                              |
| #/     | Tickets                                                                                           |
|        | This includes access to tickets.                                                                  |
| $\sim$ | Read one-to-one emails                                                                            |
|        | Grants access to read all details of one-to-one emails sent to contacts.                          |
|        |                                                                                                   |

d. Once HubSpot connects to SymphonySync<sup>™</sup>, you will see the text "Success! You may close this window" in the top left corner of the window. You can close that tab and return to the SymphonySync<sup>™</sup> portal.

| SymphonySync <sup>™</sup>                                                                                                    | ~ @ x +                                          | -          | 0     | × |
|----------------------------------------------------------------------------------------------------|--------------------------------------------------|------------|-------|---|
| Dynamics Type 🖌 Dynamics Online 🖌 HubSpot Author                                                                                                    | ← → C ≒       Success! You may close this window | <u>स</u> ् | Error | • |
| Configure HubSpot<br>This step has been completed. You only need to author<br>Click on the following button and sign in to HubSpot to a<br>Authorize |                                                  |            |       |   |
| Previous Next                                                                                                    |                                                  |            |       |   |
| Support   Terms of Service   Privacy Policy<br>Copyright © 2024. All rights reserved.                                                                | în                                               | F (        | o) c  |   |

e. The red text below will appear on the HubSpot Authorization form to confirm that your HubSpot account is authorized.

| Dynamics Type 🖌   | Dynamics Online 🖌        | HubSpot Authorization       | Status / Subscription    | Sync Scheduling    | Sync Log                           |
|-------------------|--------------------------|-----------------------------|--------------------------|--------------------|------------------------------------|
| Configure         |                          |                             |                          |                    |                                    |
| This step has b   |                          | y need to authorize again i | if you have not used Syn | nphonySync™ in aw  | hile or you are directed to do so. |
| Click on the foll | owing button and sign in | to HubSpot to authorize Syr | mphonySync™ to access y  | our HubSpot databa | se.                                |
| Authorize         |                          |                             |                          |                    |                                    |
| Previous          | Next                     |                             |                          |                    |                                    |
| 1 Tevious         | IICAL                    |                             |                          |                    |                                    |

f. The authorization steps are now complete. It will take 10-15 minutes to establish the connection between Dynamics 365 and HubSpot. Field mappings will show once the process is complete.

You can return to the profile page by clicking the "Home" tab or you can view your Status/Subscription, Sync Scheduling, and Sync Log by clicking the Next button. These tabs are detailed under <u>Additional SymphonySync™ Sync Features</u>, Steps 2-4. Note: The Sync Log may be checked to see when the connection has been completed or for any issues that may prevent the setup from finishing.

### **How to Sync Records**

After the connection between Dynamics 365 and HubSpot is complete in the SymphonySync<sup>™</sup> portal, the SymphonySync<sup>™</sup> app is automatically created in your Dynamics 365 database. You should switch to the SymphonySync<sup>™</sup> app to see the data you will be syncing. <u>Click here to see how to access your</u> <u>SymphonySync<sup>™</sup> app</u>.

SymphonySync<sup>™</sup> will not automatically start syncing records. You must select "Yes" on the "Sync to D365" property in HubSpot on the contact record or "Yes" on the "Sync to HubSpot" field while in the SymphonySync<sup>™</sup> app in Dynamics 365 on the contact record to begin the sync process. (A workflow can be set up to automate this process. If you need assistance, contact us at symphonysync@toplineresults.com or call us at 800-880-1960.)

The Sync to D365 property and Sync to HubSpot field are automatically created by the SymphonySync<sup>™</sup> integration.

#### How to View the SymphonySync<sup>™</sup> Form in Dynamics 365

When you first begin using the SymphonySync<sup>™</sup> app in Dynamics 365, you need to switch to the SymphonySync<sup>™</sup> form on a lead, contact, account, and opportunity record to see all the integrated HubSpot Marketing data.

On each record, click the caret dropdown of the forms and select SymphonySync™.

| Dyr         | namics 365 Symphon  | ySync         |                                               |         |               |
|-------------|---------------------|---------------|-----------------------------------------------|---------|---------------|
| =           |                     | ← 🗄 🔚 Sav     | re 📓 Save & Close 🕂 New 🗋 Deactivate 원 Connec | t   ~ = | - Add to M    |
| ഹ           | Home                | Megan         | These .                                       |         |               |
| Ŀ           | Recent 🗸            | Contact       | Contact                                       |         |               |
| ~           | Pinned V            | Summary Det   | Contact                                       |         |               |
| 1           |                     |               | Contact for Interactive experience            |         |               |
| Sym         | nphonySync          | CONTACT INF   | Al for Sales                                  | Timelir | ie            |
| 8           | Contacts            | First Name    | Contact for Multisession experience           | Qs      | earch timelii |
|             | t                   |               | SymphonySync                                  |         |               |
|             | Accounts            | Last Name     | Information                                   | Enter a | note          |
| Ç           | Leads               |               |                                               | HA      | 🗟 Symph       |
| !           | Opportunities       | Job Title     | Sales Director                                |         | HubSpot R     |
| 쏬           | Marketing Events    | Account Nam   |                                               |         | Closed        |
|             | HubSpot Marketing   | Account Nam   |                                               | HA      | 🗟 Symph       |
|             | HubSpot Marketing   | Email         | megan @toplineresults.com 🖙                   |         | HubSpot R     |
| els.        | Hubspot Marketing   |               |                                               |         | Closed        |
| - নি        | HubSpot Marketing   | Business Phor | ne +1 🕓                                       | HA      | 🗟 Symph       |
| <u> 111</u> | HubSpot Marketing   | Mobile Phone  | e +1 &                                        |         | D365 Reco     |
| 쑶           | SymphonySync Audits |               | ··· ·· ·· ·· ·· ·· ·· ·· ·· ·· ·· ·· ··       |         | Closed        |
|             |                     | Fax           |                                               |         | ි Symph       |

On the SymphonySync<sup>™</sup> form, under the HubSpot Marketing tab is where you will find all the integrated HubSpot properties.

| Dyi                                            | namics 365 Symphor  | ySync                 |               |                 |            |                           |                |
|------------------------------------------------|---------------------|-----------------------|---------------|-----------------|------------|---------------------------|----------------|
| ≡                                              |                     | ← 🗉 🖬                 | Save 🛱 Save   | e & Close + New | Deactivate | <sup>8</sup> ଟ୍ଟୁ Connect | × "            |
| ŵ                                              | Home                | Meg                   | an            |                 |            |                           |                |
| Ŀ                                              | Recent 🗸            | Conta                 | t · Symphonys | Sync $\vee$     |            |                           |                |
| \$2                                            | Pinned 🗸            | Summary               | lubSpot Mark  | eting Details R | elated     |                           |                |
| Syn                                            | nphonySync          | Source Det            | ails          |                 |            |                           |                |
| 8                                              | Contacts            | Latest Sou            | rce           | Direct Traffic  |            |                           | Origin         |
|                                                | Accounts            | Latest Sou            | rce Drill-    |                 |            |                           | Origin         |
| Ç                                              | Leads               | Down 1                |               | Contact Us Form |            |                           | Down           |
| !                                              | Opportunities       | Latest Sou<br>Down 2  | rce Drill-    | Contact Us Form |            |                           | Origin<br>Down |
| 公                                              | Marketing Events    | Latast Sou            | irca Data     | 6/40/2024       |            |                           |                |
|                                                | HubSpot Marketing   | Latest 300            | rce Date      | 6/19/2024       |            |                           |                |
| <u>ni ≡</u><br>€ ≁                             | HubSpot Marketing   |                       |               |                 |            |                           |                |
| $\frac{ \mathbf{n}  \mathbf{E}}{ \mathbf{c} }$ | HubSpot Marketing   |                       |               |                 |            |                           |                |
|                                                | HubSpot Marketing   | Form Subm             | issions       |                 |            |                           |                |
| 쑸                                              | SymphonySync Audits | Number o<br>Submissio | f Form<br>ns  | 1               |            |                           |                |

#### **Records from HubSpot to Dynamics 365**

To sync a **contact** or **company** record from HubSpot to Dynamics 365 contacts or accounts, the **Sync to D365** checkbox property must be set to "Yes" or "true." This field can be set either manually or through a HubSpot automation. **Note: We recommend starting with a small data set of five records and increasing the data set as you check the field mappings.** 

## SymphonySync Integration

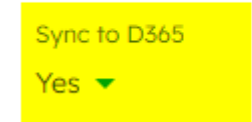

#### Syncing from HubSpot Contact to Dynamics 365 Leads

To sync a contact record from HubSpot to Dynamics 365 **leads**, the **Sync to D365 Lead** checkbox property must be set to "Yes" or "true." Note that the sync step for HubSpot contacts to Dynamics lead must be enabled for the contacts to sync.

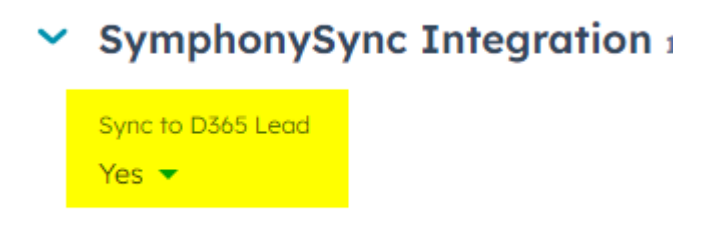

#### **Records from Dynamics 365 to HubSpot**

Syncing from Dynamics 365 to HubSpot is based on inclusion in the entity view. For each entity that syncs, there is a view "HubSpot Marketing - Syncing."

| Dynam | nics 365     | Sales ~        | Contacts | >             |
|-------|--------------|----------------|----------|---------------|
| + NEW | 🛅 DELETE 🛛 👻 | 🗢 EMAIL A LINK | . ≁ 🕨 R  | UN REPORT 🔻 🗴 |
| 구     | HubSpot      | Marketing      | - Synci  | ng ۲          |
|       |              |                |          |               |

Individual records are included in this view when the *Sync to HubSpot* field on the record is set to "Yes."

| Sync to HubSpot | Yes |
|-----------------|-----|
|-----------------|-----|

Keep in mind that SymphonySync<sup>™</sup> synchronizes the records that are in the view. The Sync to HubSpot field is simply used as filter criteria for the view.

Under Standard or Premium subscriptions, all records included in the view will sync. Under Free subscriptions, only a maximum of 100 records in the view will sync.

This field can be set either manually or through a Dynamics automation.

### Remove or Pause a Record from a Sync Set

#### **Records from HubSpot to Dynamics 365**

To stop a HubSpot record from syncing with Dynamics 365, the **Sync to D365** and/or the **Sync to D365 Lead** property must be set to "No."

Note that if the *Sync to HubSpot* property is set to "Yes", on the matched record in Dynamics 365, changes will continue to sync from Dynamics 365 into HubSpot unless you set the *Sync to HubSpot* property in Dynamics 365 to "No".

#### **Records from Dynamics 365 to HubSpot**

To stop a Dynamics 365 record from syncing with a HubSpot record, the **Sync to HubSpot** field must be set to "No."

Note that if the **Sync to Dynamics** property is set to "Yes" or "true" on the matched record in HubSpot, changes will continue to sync from HubSpot into Dynamics 365 unless the **Sync to D365** and/or **Sync to D365** Lead property in HubSpot is set to "No" or "false".

### **Sync Mappings**

1. Click on the "Home" tab to return to your SymphonySync™ profile. Click the caret dropdown and select "Mapping."

| Þ     | SymphonySync                   | гм         |              |                          | Home              | Contact Us           | SymphonySync Port               | al - |
|-------|--------------------------------|------------|--------------|--------------------------|-------------------|----------------------|---------------------------------|------|
| 1     | Name                           | Status     | Subscription | Subscription End<br>Date | Current Status    | Last Run End<br>Time | Last Run Status                 |      |
|       | SymphonySync Portal            | Active     | Trial        | 6/1/2024                 | Waiting to<br>Run |                      | Settings<br>Mapping<br>View Log |      |
| Suppo | ort   Terms of Service   Priva | acy Policy |              |                          |                   |                      | Pause Synchronization           |      |

2. Here, you can view your field mappings.

**Note:** You are automatically set to the Free version when setting up a new account. In the Free version, you cannot edit or add field mappings; you can only review them and are limited to syncing 100 records per sync step. With the Standard version, you cannot edit or add field mappings; you can only review them. However, with the Standard version, you can sync unlimited records. With the Premium version you can sync unlimited records and have the option for custom field mappings.

If you want to upgrade your plan, contact us at <u>symphonysync@toplineresults.com</u> or call us at 800-880-1960.

#### Below is a breakdown of the default field mappings.

#### **HubSpot Contacts to Dynamics 365 Leads**

#### Association Mappings

No associations are mapped for HubSpot contacts syncing to Dynamics 365 leads. For example, if a HubSpot contact is associated with a company record in HubSpot, the lead in Dynamics 365 is not associated with the account in Dynamics 365 that represents the HubSpot company the HubSpot contact is associated with. This is by design, as Dynamics 365 does not offer an account lookup for leads as an out-of-the-box feature. Association mappings for leads are available with our Premium subscription.

| HubSpot                                | Dynamics 365                           |
|----------------------------------------|----------------------------------------|
| Became a Customer Date                 | Became a Customer Date                 |
| Became a Lead Date                     | Became a Lead Date                     |
| Became a Marketing Qualified Lead Date | Became a Marketing Qualified Lead Date |
| Became a Sales Qualified Lead Date     | Became a Sales Qualified Lead Date     |
| Became a Subscriber Date               | Became a Subscriber Date               |
| Became an Evangelist Date              | Became an Evangelist Date              |
| Became an Opportunity Date             | Became an Opportunity Date             |
| Became an Other Lifecycle Date         | Became an Other Lifecycle Date         |
| City                                   | City                                   |
| Company Name                           | Company Name                           |
| Contact owner                          | HubSpot Owner                          |
| Country/Region                         | Country/Region                         |
| Create Date                            | HubSpot Create Date                    |
| D365 Street Address 2                  | Street 2                               |
| Email                                  | Email                                  |
| First Conversion                       | First Conversion                       |
| First Conversion Date                  | First Conversion Date                  |
| First marketing email click date       | First marketing email click date       |

| First marketing email open date  | First marketing email open date  |
|----------------------------------|----------------------------------|
| First marketing email reply date | First marketing email reply date |
| First marketing email send date  | First marketing email send date  |
| First Name                       | First Name                       |
| First Page Seen                  | First Page Seen                  |
| First Referring Site             | First Referring Site             |
| First Touch Converting Campaign  | First Touch Converting Campaign  |
| HubSpot Score                    | HubSpot Score                    |
| Industry                         | HubSpot Industry                 |
| Job Title                        | Job Title                        |
| Last marketing email click date  | Last marketing email click date  |
| Last marketing email name        | Last marketing email name        |
| Last marketing email open date   | Last marketing email open date   |
| Last marketing email reply date  | Last marketing email reply date  |
| Last marketing email send date   | Last marketing email send date   |
| Last Name                        | Last Name                        |
| Last Page Seen                   | Last Page Seen                   |
| Last Referring Site              | Last Referring Site              |
| Last Touch Converting Campaign   | Last Touch Converting Campaign   |
| Latest Source                    | Latest Source                    |
| Latest Source Date               | Latest Source Date               |
| Latest Source Drill-Down 1       | Latest Source Drill-Down 1       |

| Latest Source Drill-Down 2       | Latest Source Drill-Down 2       |
|----------------------------------|----------------------------------|
| Lead Status                      | HubSpot Lead Status              |
| Lifecycle Stage                  | Lifecycle Stage                  |
| Marketing contact status         | Marketing contact status         |
| Marketing emails bounced         | Marketing emails bounced         |
| Marketing emails clicked         | Marketing emails clicked         |
| Marketing emails delivered       | Marketing emails delivered       |
| Marketing emails opened          | Marketing emails opened          |
| Marketing emails replied         | Marketing emails replied         |
| Mobile Phone Number              | Mobile Phone                     |
| Number of Form Submissions       | Number of Form Submissions       |
| Number of Pageviews              | Number of Pageviews              |
| Number of Sessions               | Number of Sessions               |
| Number of Unique Forms Submitted | Number of Unique Forms Submitted |
| Original Source                  | Original Source                  |
| Original Source Drill-Down 1     | Original Source Drill-Down 1     |
| Original Source Drill-Down 2     | Original Source Drill-Down 2     |
| Phone Number                     | Business Phone                   |
| Postal Code                      | ZIP/Postal Code                  |
| Recent Conversion                | Recent Conversion                |
| Recent Conversion Date           | Recent Conversion Date           |
| Record Source                    | Record Source                    |

| Record Source Detail 1      | Record Source Detail 1      |
|-----------------------------|-----------------------------|
| Record Source Detail 2      | Record Source Detail 2      |
| Record Source Detail 3      | Record Source Detail 3      |
| Salutation                  | Salutation                  |
| Sends Since Last Engagement | Sends Since Last Engagement |
| State/Region                | State/Province              |
| Street Address              | Street 1                    |
| Time First Seen             | Time First Seen             |
| Time Last Seen              | Time Last Seen              |
| Time of First Session       | Time of First Session       |
| Time of Last Session        | Time of Last Session        |
| Unsubscribed from all email | Do not allow Bulk Emails    |
| Website URL                 | Website                     |

#### **Dynamics 365 Leads to HubSpot Contacts**

#### Association Mappings

No associations are mapped for Dynamics 365 leads syncing to HubSpot contacts. For example, if a Dynamics 365 lead is associated with an account record in Dynamics 365, the contact record in HubSpot is not associated with that company in HubSpot. This is by design, as Dynamics 365 does not offer an account lookup for leads as an out-of-the-box feature. Association mappings for leads are available with our Premium subscription.

| Dynamics 365                | HubSpot      |
|-----------------------------|--------------|
| Business Phone (telephone1) | Phone Number |
| City (address1_city)        | City         |
| Company Name                | Company Name |

| Created On                                | D365 Lead Created On*      |
|-------------------------------------------|----------------------------|
| Email                                     | Email                      |
| First Name                                | First Name                 |
| Industry                                  | D365 Lead Industry*        |
| Job Title                                 | Job Title                  |
| Last Name                                 | Last Name                  |
| Last CRM Sync Date                        | Last CRM Sync Date*        |
| Lead Source                               | D365 Lead Source*          |
| Mobile Phone Number                       | Mobile Phone Number        |
| Owner                                     | D365 Lead Owner* (name)    |
| Rating                                    | D365 Lead Rating*          |
| Source Campaign                           | D365 Lead Source Campaign* |
| Status (statecode)                        | D365 Lead Record Status*   |
| Status Reason (statuscode)                | D365 Lead Status*          |
| Sales Stage (salesstage)                  | D365 Lead Stage*           |
| State/Province (address1_stateorprovince) | State/Region               |
| Street 1 (address1_line1)                 | Street Address             |
| Street 2 (address1_line2)                 | D365 Street Address 2*     |
| Торіс                                     | D365 Lead Topic*           |
| Website (websiteurl)                      | Website URL                |
| ZIP/Postal Code (address1_postalcode)     | Postal Code                |

(\* Denotes custom property/field created by SymphonySync™.)

#### HubSpot Contacts to Dynamics 365 Contacts

#### Association Mappings

#### **Contact/Company Association**

#### How contact and company associations sync from HubSpot into Dynamics 365:

HubSpot contacts syncing to Dynamics 365 contacts will be associated with any HubSpot companies that are syncing to accounts in Dynamics 365 if the company in HubSpot is associated with the contact as the contacts' primary company.

Only one primary company association is synced for a contact.

| HubSpot                         | Dynamics 365                    |
|---------------------------------|---------------------------------|
| City                            | Address 1: City                 |
| Company name                    | Account Name                    |
| Company owner                   | HubSpot Owner                   |
| Country/Region                  | Address 1: Country/Region       |
| Create Date                     | HubSpot Create Date             |
| Description                     | Description                     |
| First Conversion                | First Conversion                |
| First Conversion Date           | First Conversion Date           |
| First Touch Converting Campaign | First Touch Converting Campaign |
| Industry                        | HubSpot Industry                |
| Latest Source                   | Latest Source                   |
| Latest Source Data 1            | Latest Source Data 1            |
| Latest Source Data 2            | Latest source Data 2            |
| Latest Source Timestamp         | Latest Source Timestamp         |
| Lifecycle Stage                 | Lifecycle Stage                 |

| Original Source              | Original Source Type         |
|------------------------------|------------------------------|
| Original Source Drill-Down 1 | Original Source Drill-Down 1 |
| Original Source Drill-Down 2 | Original Source Drill-Down 2 |
| Phone Number                 | Main Phone                   |
| Postal Code                  | Address 1: ZIP/Postal Code   |
| Recent Conversion            | Recent Conversion            |
| Recent Conversion Date       | Recent Conversion Date       |
| Record Source                | Record Source                |
| Record Source Detail 1       | Record Source Detail 1       |
| Record Source Detail 2       | Record Source Detail 2       |
| Record Source Detail 3       | Record Source Detail 3       |
| State/Region                 | Address 1: State/Province    |
| Street Address               | Address 1: Street 1          |
| Street Address 2             | Address 1: Street 2          |
| Website URL                  | Website                      |

#### **Dynamics 365 Contacts to HubSpot Contacts**

#### Association Mappings

#### How contact and account associations sync from Dynamics 365 into HubSpot:

Dynamics 365 contacts syncing to HubSpot contacts that have an account listed in the company lookup field on the contact record will be associated with that company in HubSpot if that Dynamics 365 account record is also syncing to HubSpot companies. The company will be associated with the contact as the contact's primary company.

| Dynamics 365               | HubSpot                     |
|----------------------------|-----------------------------|
| Address 1: City            | City                        |
| Address 1: Country/Region  | Country/Region              |
| Address 1: State/Province  | State/Region                |
| Address 1: Street 1        | Street Address              |
| Address 1: Street 2        | D365 Street Address 2*      |
| Address 1: ZIP/Postal Code | Postal Code                 |
| Business Phone             | Phone Number                |
| Created On                 | D365 Created On*            |
| Email                      | Email                       |
| First Name                 | First Name                  |
| Job Title                  | Job Title                   |
| Last Name                  | Last Name                   |
| Mobile Phone               | Mobile Phone Number         |
| Owner                      | D365 Owner Name*            |
| Salutation                 | Salutation                  |
| Status                     | D365 Contact Record Status* |
| Website                    | Website URL                 |

(\* Denotes custom property/field created by SymphonySync™.)

#### How contact and opportunity associations sync from Dynamics 365 into HubSpot:

Please see the section for <u>Dynamics 365 Opportunities to HubSpot Deals</u> to review how contacts are associated with deals in HubSpot.

HubSpot Companies to Dynamics 365 Accounts

No association mappings are included in this step. To review how associations between contacts and companies are synced to Dynamics 365, please review <u>HubSpot Contacts to Dynamics 365 Contacts</u>.

| HubSpot                      | Dynamics 365                                    |
|------------------------------|-------------------------------------------------|
| City                         | Address 1: City (address1_city)                 |
| Company Name                 | Account Name (name)                             |
| Company Owner (User)         | HubSpot Owner* (email address of the owner)     |
| Country/Region               | Address 1: Country/Region<br>(address1_country) |
| Create Date                  | HubSpot Create Date*                            |
| Description                  | Description                                     |
| Industry                     | HubSpot Industry *                              |
| Latest Source                | Latest Source*                                  |
| Latest Source Data 1         | Latest Source Data 1*                           |
| Latest Source Data 2         | Latest Source Data 2*                           |
| Latest Source Timestamp      | Latest Source Timestamp*                        |
| Lifecycle Stage              | Lifecycle Stage*                                |
| Original Source              | Original Source Type*                           |
| Original Source Drill-Down 1 | Original Source Drill-Down 1*                   |
| Original Source Drill-Down 2 | Original Source Drill-Down 2*                   |
| Phone Number                 | Main Phone (telephone1)                         |
| Postal Code                  | Address 1: ZIP/Postal Code                      |
| Record Source                | Record Source*                                  |
| Record Source Detail 1       | Record Source Detail 1*                         |
| Record Source Detail 2       | Record Source Detail 2*                         |
| Record Source Detail 3       | Record Source Detail 3*                         |

| State/Region     | Address 1: State/Province<br>(address1_stateorprovince) |
|------------------|---------------------------------------------------------|
| Street Address   | Address 1: Street 1 (address1_line1)                    |
| Street Address 2 | Address 1: Street 2 (address1_line2)                    |
| Website URL      | Website                                                 |

(\* Denotes custom property/field created by SymphonySync™.)

#### **Dynamics 365 Accounts to HubSpot Companies**

No association mappings are included in this step. To review how associations between contacts and companies are synced to Dynamics 365, please review <u>Dynamics 365 Contacts to HubSpot Contacts</u>.

| HubSpot                     |
|-----------------------------|
| Company name                |
| City                        |
| Country/Region              |
| State/Region                |
| Street Address              |
| Street Address 2            |
| Postal Code                 |
| D365 Created On*            |
| Description                 |
| D365 Industry*              |
| Phone Number                |
| D365 Owner Name*            |
| D365 Account Record Status* |
| Website URL                 |
|                             |

(\* Denotes custom property/field created by SymphonySync<sup>™</sup>.)

#### **Dynamics 365 Opportunity to HubSpot Deals**

#### Association Mappings

#### How opportunity and contact associations sync from Dynamics 365 into HubSpot:

Dynamics 365 opportunities syncing to HubSpot deals that have a contact listed in the primary contact lookup field on that opportunity record will be associated with that contact in HubSpot if that contact record is syncing to HubSpot contacts.

#### **Deal/Company Association**

#### How opportunity and account associations sync from Dynamics 365 into HubSpot:

Dynamics 365 opportunities syncing to HubSpot deals that have an account listed in the primary account lookup field on that opportunity record will be associated with that company in HubSpot if that account record is syncing to HubSpot companies.

| Dynamics 365      | HubSpot                         |
|-------------------|---------------------------------|
| Account           | D365 Account Name*              |
| Actual Close Date | Close Date                      |
| Actual Revenue    | Amount                          |
| Contact           | D365 Contact Name*              |
| Created On        | D365 Created On*                |
| Description       | Deal Description                |
| Est. close date   | D365 Estimated Close Date*      |
| Est. revenue      | D365 Estimated Revenue*         |
| Owner             | D365 Owner Name*                |
| Source Campaign   | D365 Source Campaign*           |
| Status            | D365 Opportunity Record Status* |
| Status Reason     | Deal Stage                      |
| Status Reason     | D365 Status Reason*             |
| Торіс             | Deal Name                       |

#### (\* Denotes custom property/field created by SymphonySync™.)

#### Additional SymphonySync<sup>™</sup> Sync Features

1. You can initiate a Sync in real-time by clicking "Sync Now" in the Field Mappings section. Otherwise, your sync will run based on your Sync Scheduling time. (See Step 3.)

| Field Mappings |                                     |                      |                  |  |  |  |  |  |
|----------------|-------------------------------------|----------------------|------------------|--|--|--|--|--|
| Save Changes   | Sync Now                            | Add New Sync Mapping | Refresh Metadata |  |  |  |  |  |
| ∶≯→⊳           | HubSpot Companies to D365 Accounts  |                      |                  |  |  |  |  |  |
| ∶≯→⊳           | HubSpot Contacts to D365 Contacts   |                      |                  |  |  |  |  |  |
| : 🏷 → 汝        | D365 Accounts to HubSpot Companies  |                      |                  |  |  |  |  |  |
| : 🏷 → 汝        | D365 Contacts to HubSpot Contacts   |                      |                  |  |  |  |  |  |
| : 🏷 → 🏷        | D365 Opportunities to HubSpot Deals |                      |                  |  |  |  |  |  |

2. You can view your Sync and Subscription status on your profile page or under the "Settings" tab on the 3<sup>rd</sup> form.

| Name      | Status | Subscription<br>Status | Subscription End<br>Date | Current<br>Status | Last Run End<br>Time | Last Run Status |  |
|-----------|--------|------------------------|--------------------------|-------------------|----------------------|-----------------|--|
| Your Name | Active | Trial                  | 5/3/2024                 | On Hold           |                      |                 |  |

| Dynamics Type 🗸                                                                                                | Dynamics Online ✔                                                                                                    | HubSpot Authorization 🖌 | Status / Subscription | Sync Scheduling | Sync Log |
|----------------------------------------------------------------------------------------------------|----------------------------------------------------------------------------------------------------|-------------------------|-----------------------|-----------------|----------|
| Sync Sta                                                                                                    | atus and Si                                                                                                    | ubscription             |                       |                 |          |
| Status                                                                                                    |                                                                                                    |                         |                       |                 |          |
| Current Status                                                                                                 |                                                                                                    |                         |                       |                 |          |
| Waiting to Run                                                                                                 |                                                                                                    |                         |                       |                 |          |
| Next Run Date                                                                                                  |                                                                                                    |                         |                       |                 |          |
| 6/17/2024 2:43                                                                                                 | PM                                                                                                    |                         |                       |                 |          |
| Last Run Start                                                                                                 | Time                                                                                                    |                         |                       |                 |          |
| 6/17/2024 2:28                                                                                                 | PM                                                                                                    |                         |                       |                 |          |
| Last Run End Ti                                                                                                | ime                                                                                                    |                         |                       |                 |          |
| 6/17/2024 2:28                                                                                                 | PM                                                                                                    |                         |                       |                 |          |
| Last Successful                                                                                                | Run Date                                                                                                    |                         |                       |                 |          |
| -                                                                                                    |                                                                                                    |                         |                       |                 |          |
| Last Run Status                                                                                                |                                                                                                    |                         |                       |                 |          |
| OK                                                                                                    |                                                                                                    |                         |                       |                 |          |
|                                                                                                    |                                                                                                    |                         |                       |                 |          |
| Subscription                                                                                                   |                                                                                                    |                         |                       |                 |          |
| Subscription Er                                                                                                | nd Date                                                                                                    |                         |                       |                 |          |
| 7/3/2025                                                                                                    |                                                                                                    |                         |                       |                 |          |
| Subscription St                                                                                                | atus *                                                                                                    |                         |                       |                 |          |
| Active                                                                                                    |                                                                                                    |                         |                       |                 |          |
|                                                                                                    |                                                                                                    |                         |                       |                 |          |
| Previous                                                                                                    | Next                                                                                                    |                         |                       |                 |          |
| The second second second second second second second second second second second second second second second s | - Annual Annual |                         |                       |                 |          |

3. Under the "Settings" tab, you can update the Sync Scheduling. The sync interval cannot be less than 15 minutes. (If you have questions regarding your sync interval, contact us at <a href="mailto:symphonysync@toplineresults.com">symphonysync@toplineresults.com</a> or call us at 800-880-1960.)

| Dynamics Type ✔  | Dynamics Online 🗸                                      | HubSpot Authorization 🖌         | Status / Subscription 🖌        | Sync Scheduling        | Sync Log                     |  |  |  |
|------------------|--------------------------------------------------------|---------------------------------|--------------------------------|------------------------|------------------------------|--|--|--|
| 0                |                                                        |                                 |                                |                        |                              |  |  |  |
| Sync Sc          | neduling                                               |                                 |                                |                        |                              |  |  |  |
| By default, Symp | honySync™ will synchroni                               | ize every 15 minutes. To change | your sync interval, enter your | r desired sync in minu | tes. Due to API limitations, |  |  |  |
| 15.00            | synchronization may fail if you synchronize too often. |                                 |                                |                        |                              |  |  |  |
|                  |                                                        |                                 |                                |                        |                              |  |  |  |
|                  |                                                        |                                 |                                |                        |                              |  |  |  |
| Previous         | Next                                                   |                                 |                                |                        |                              |  |  |  |
|                  |                                                        |                                 |                                |                        |                              |  |  |  |

4. By clicking the "View Log" in the caret dropdown or under the "Settings" tab, you can view your Sync Log.

| Name      | Status | Subscription<br>Status | Subscription End<br>Date | Current<br>Status | Last Run End<br>Time | Last Run Status |          |
|-----------|--------|------------------------|--------------------------|-------------------|----------------------|-----------------|----------|
| Your Name | Active | Trial                  | 5/3/2024                 | On Hold           |                      |                 | Settings |
|           |        |                        |                          |                   | _                    |                 | Mapping  |

| <b>()</b> : | Symphony     | /Sync <sup>™</sup> |                  |                     | Home              | Contact Us     | SymphonySync Portal - |
|-------------|--------------|--------------------|------------------|---------------------|-------------------|----------------|-----------------------|
|             |              |                    | a a (            |                     |                   |                |                       |
| S           | ync Log      | 9                  |                  |                     |                   |                |                       |
|             | Run Number 🕹 | Line Num 🕹         | Created On       | Customer            | Details           |                | Name                  |
|             | 25780        | 10                 | 5/1/2024 2:58 PM | SymphonySync Portal | Completed         |                |                       |
|             | 25780        | 8                  | 5/1/2024 2:58 PM | SymphonySync Portal | Subscription: Pr  | emium          |                       |
|             | 25780        | 1                  | 5/1/2024 2:58 PM | SymphonySync Portal | Starting Sympho   | onySync Portal |                       |
|             | 25759        | 11                 | 5/1/2024 1:58 PM | SymphonySync Portal | Completed         |                |                       |
|             | 25759        | 9                  | 5/1/2024 1:58 PM | SymphonySync Portal | Limiting Record   | Count to: 100  |                       |
| (           | 25759        | 8                  | 5/1/2024 1:58 PM | SymphonySync Portal | Subscription: Fre | ee             |                       |
|             | 25759        | 1                  | 5/1/2024 1:58 PM | SymphonySync Portal | Starting Sympho   | onySync Portal |                       |
|             | 25754        | 11                 | 5/1/2024 1:39 PM | SymphonySync Portal | Completed         |                |                       |
|             | 25754        | 9                  | 5/1/2024 1:39 PM | SymphonySync Portal | Limiting Record   | Count to: 100  |                       |
|             | 25754        | 8                  | 5/1/2024 1:39 PM | SymphonySync Portal | Subscription: Fre | ee             |                       |
|             | 25754        | 1                  | 5/1/2024 1:39 PM | SymphonySync Portal | Starting Sympho   | onySync Portal |                       |

## **HubSpot Form Submissions to Dynamics 365 Marketing Events**

For contacts syncing from HubSpot to Dynamics 365, a record of the form submissions made on a HubSpot form is created in Dynamics 365 and linked to the lead or contact record in Dynamics 365. These records can be viewed under the Marketing Events sub grid on the lead/contact form.

| ⊨                                          |        |                                                           | 🛱 Add to Marketing List 🛛 🞗 Assi                            | gn 🗄 😢 Share 🗸          |
|--------------------------------------------|--------|-----------------------------------------------------------|-------------------------------------------------------------|-------------------------|
| <ul> <li>Recent</li> <li>Pinned</li> </ul> | ~<br>~ | GL Grayson - Saved<br>Contact - SymphonySync -            |                                                             | Owner                   |
| SymphonySync                               | ^      | Summary HubSpot Marketing Details Related ~               |                                                             |                         |
| Contacts                                   |        | Marketing Events                                          |                                                             |                         |
| Ceads                                      |        |                                                           |                                                             | + New Marketing Event : |
| 🛠 Email Campaigns                          |        | Created On ↓ ∽ Name ∽                                     | Marketing Event Type $\stackrel{\scriptstyle \checkmark}{}$ | Contact ~               |
| ☆ Marketing Events                         |        | 3/29/2024 11:32 AM         Grayson         - Sign-Up Form | Form Submission                                             | Grayson                 |
| HubSpot Marketing                          | g      |                                                           |                                                             |                         |
| 비표 HubSpot Marketin                        | g      |                                                           |                                                             |                         |
| 公 SymphonySync Au                          | dits   |                                                           |                                                             |                         |
|                                            |        | Rows: 1                                                   |                                                             |                         |

By clicking on the name of the marketing event form, you can view all the details regarding which HubSpot form was submitted, the date it was created, and all the source details including where the lead/contact came from originally and most recently.

| ≡                           | ← 🗗 🖬 Save                       | 🛱 Save & Close 🕂 New 🗋 Delete | 🕐 Refresh 🛛 🔍 Check Access   | A <sub>2</sub> Assign ∑ Flow ∨ : |  |  |  |  |
|-----------------------------|----------------------------------|-------------------------------|------------------------------|----------------------------------|--|--|--|--|
| <ul> <li>Recent </li> </ul> | Gravson - Sig                    | an-Up Form - Saved            |                              |                                  |  |  |  |  |
| 🖈 Pinned $\checkmark$       | Marketing Event                  |                               |                              |                                  |  |  |  |  |
| SymphonySync                | General Related $\vee$           |                               |                              |                                  |  |  |  |  |
| A Contacts                  |                                  |                               |                              |                                  |  |  |  |  |
| Accounts                    | Name                             | * Grayson - Sign-Up Form      |                              |                                  |  |  |  |  |
| Connectunities              | Marketing Event Type             | Form Submission               |                              |                                  |  |  |  |  |
| Email Campaigns             |                                  |                               |                              |                                  |  |  |  |  |
| Marketing Events            | Details                          |                               |                              |                                  |  |  |  |  |
| 비즈 HubSpot Marketing        | Lead                             |                               | , Form Submission Date       | 3/29/2024                        |  |  |  |  |
| 해하 HubSpot Marketing        | Contact                          | 网 <u>Grayson</u> ×            | ,O Source Campaign           | Email Marketing                  |  |  |  |  |
| SymphonySync Audits         | Lead/Contact Status              | C Active                      | Email Address                | gravson @toplineresults.com      |  |  |  |  |
|                             | Company Name                     |                               | Lifoquelo Stago              |                                  |  |  |  |  |
|                             | company Name                     | lopLine Results               | Lifetycle stage              | Customer                         |  |  |  |  |
|                             | Original Source                  | Paid Social                   | Latest Source                | Email Marketing                  |  |  |  |  |
|                             | Original Source Drill-<br>Down 1 | Facebook                      | Latest Source Drill-Dow<br>1 | m ≙ hs_email                     |  |  |  |  |
|                             | Original Source Drill-<br>Down 2 | Newsletter_Sign_Up_Ad         | Latest Source Drill-Dow<br>2 | n 🙃 Monthly Newsletter Send      |  |  |  |  |
|                             |                                  |                               | Owner                        | ٩ ×                              |  |  |  |  |
|                             |                                  |                               | Created On                   | Ճ 3/29/2024 11:32 AM             |  |  |  |  |

## SymphonySync<sup>™</sup> Dashboards

All subscription plans include standard dashboards. The HubSpot Marketing Contact Overview dashboard provides actionable lists based on contact interactions and charts highlighting interaction trends. The HubSpot Marketing Opportunity Overview dashboard provides metrics for Opportunities associated with your HubSpot Contacts. Premium subscriptions may request up to five additional custom dashboards.

Note: You must be in the SymphonySync<sup>™</sup> app to view the dashboards. <u>Click here to see how to access</u> your SymphonySync<sup>™</sup> app.

You will find your SymphonySync<sup>™</sup> dashboards on the left side panel while in the SymphonySync<sup>™</sup> app in Dynamics 365.

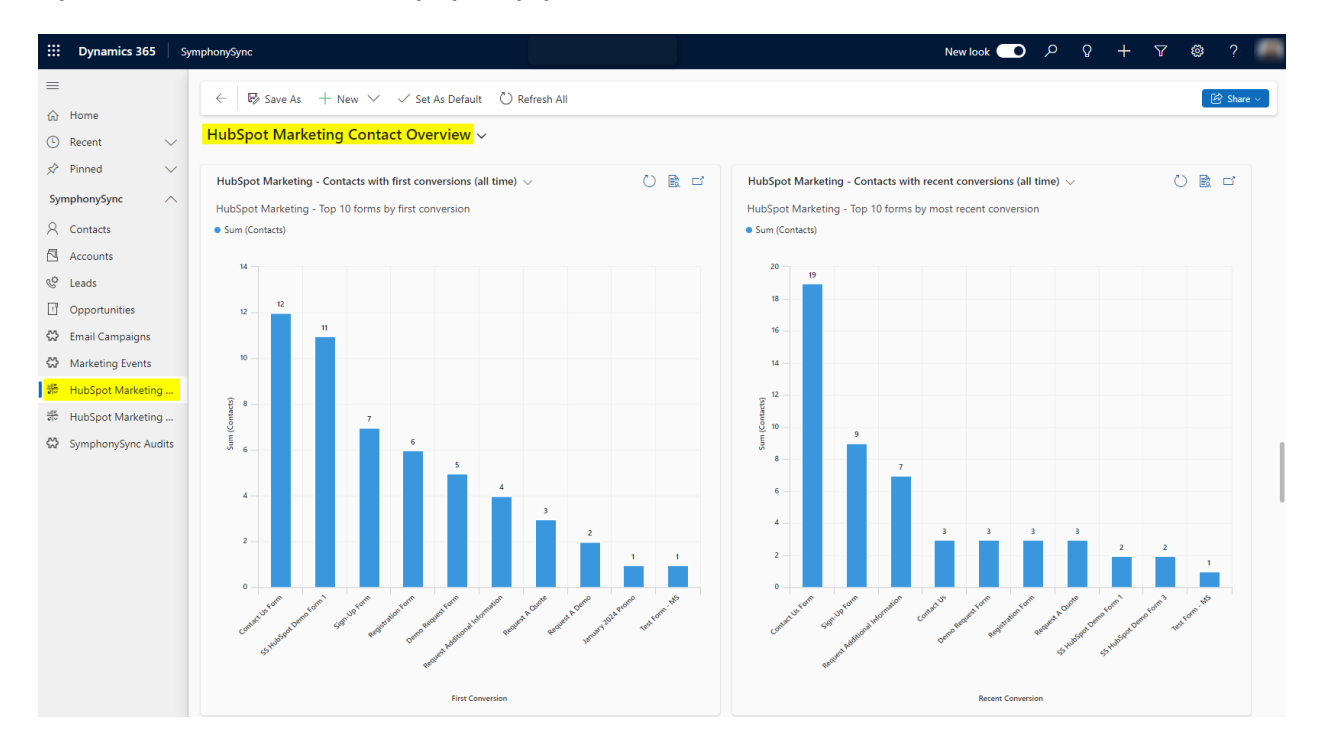

#### Dynamics 365 Online View of SymphonySync<sup>™</sup> Dashboards:

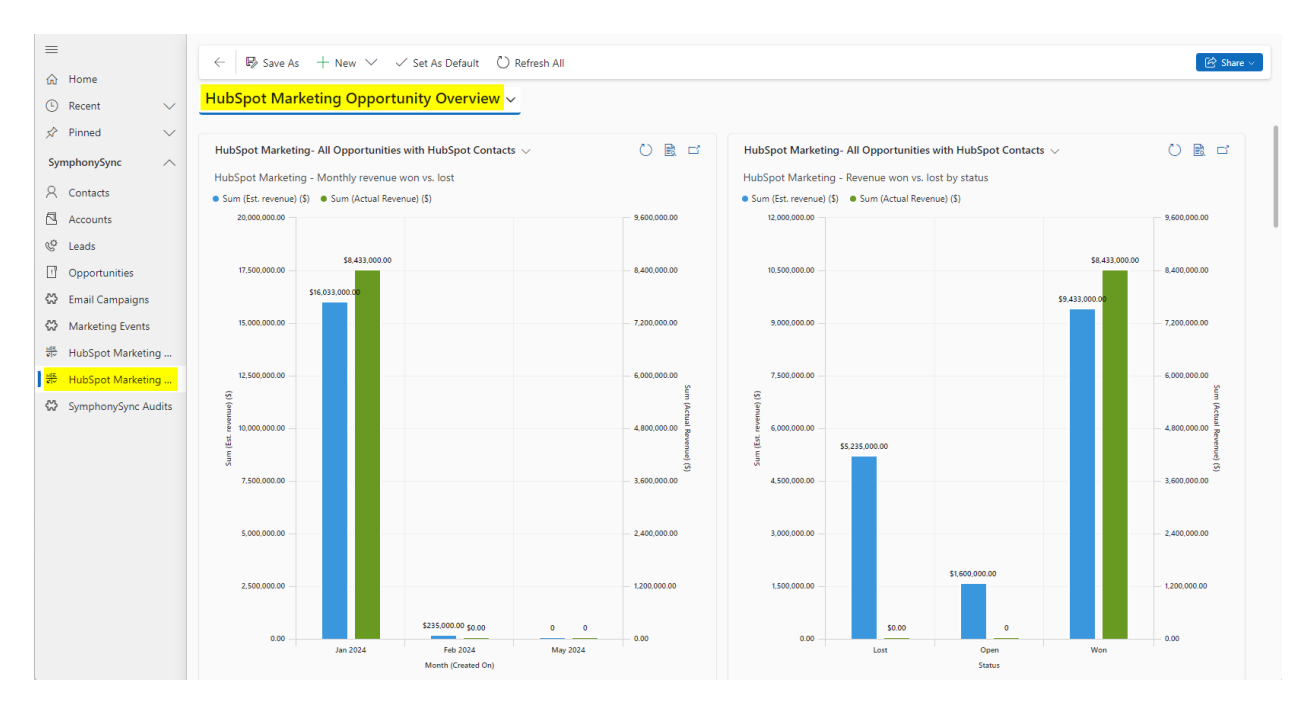

**Note:** If you are using Dynamics 365 On-Premise, HubSpot Marketing Contact metrics are broken down into three dashboards.

## SymphonySync<sup>™</sup> Audit Records

SymphonySync<sup>™</sup> tracks changes made to individual records in Dynamics 365 and HubSpot in the activity timeline in Dynamics 365. SymphonySync<sup>™</sup> audit records may be used to verify sync activities, including what fields and properties were updated for specific records. Additionally, they can be used for general troubleshooting purposes. To review changes made for a specific record, look for the activity timeline.

Note: You must be in the SymphonySync<sup>™</sup> app to view the SymphonySync<sup>™</sup> activity timeline. <u>Click here</u> to see how to access your SymphonySync<sup>™</sup> app.

| Timeline   | ·                                                                                        |  |  |  |  |  |  |
|------------|------------------------------------------------------------------------------------------|--|--|--|--|--|--|
| ,∕⊂ Sea    | arch timeline                                                                            |  |  |  |  |  |  |
| 🖉 Ent      | Enter a note                                                                             |  |  |  |  |  |  |
| 🊺 Hig      | phlights                                                                                 |  |  |  |  |  |  |
| ∨ Rece     | ent                                                                                      |  |  |  |  |  |  |
| #          | Modified on: 5/19/2024 4:38 PM                                                           |  |  |  |  |  |  |
|            | SymphonySync Audit from: A <u># SymphonySync Master - App User</u> Closed                |  |  |  |  |  |  |
|            | D365 Record Updated<br>sshs_hubspot_score: 110 sshs_lastcrmsyncdate: 05/19/2024 21:39:13 |  |  |  |  |  |  |
|            | View more                                                                                |  |  |  |  |  |  |
| <b>(#)</b> | Modified on: 5/19/2024 4:38 PM                                                           |  |  |  |  |  |  |
| -          | SymphonySync Audit from: A <u># SymphonySync Master - App User</u> Closed                |  |  |  |  |  |  |
|            | HubSpot Record Updated                                                                   |  |  |  |  |  |  |
|            | Hubspot Id: 4401 last_crm_sync_date: 1716154754059                                       |  |  |  |  |  |  |
| l          | View more                                                                                |  |  |  |  |  |  |
| #          | Modified on: 5/10/2024 2:14 PM                                                           |  |  |  |  |  |  |
| -          | SymphonySync Audit from: <u># SymphonySync Master - App User</u> Closed                  |  |  |  |  |  |  |
|            | HubSpot Record Updated<br>HubSpot Id: 4401 last_crm_sync_date: 1715368466911             |  |  |  |  |  |  |
|            | View more                                                                                |  |  |  |  |  |  |
| #          | Modified on: 5/10/2024 9:33 AM                                                           |  |  |  |  |  |  |
|            | SymphonySync Audit from: <u># SymphonySync Master - App User</u> Closed                  |  |  |  |  |  |  |
|            | HubSpot Record Updated<br>HubSpot Id: 4401 last_crm_sync_date: 1715351615981             |  |  |  |  |  |  |
|            | View more                                                                                |  |  |  |  |  |  |
|            |                                                                                          |  |  |  |  |  |  |

## **Post Sign Up Configuration**

#### How to Add Your HubSpot Account ID for the Contact Timeline View in Dynamics 365

The Hubspot timeline appears on contact records in Dynamics 365. When SymphonySync<sup>™</sup> is installed, the timeline should automatically update to connect to your HubSpot account. **Generally, no action should be needed for the HubSpot timeline to work, and the below steps are not necessary.** If the HubSpot timeline is not working as expected, these are instructions to update the HubSpot ID for the timeline.

1. Identify your HubSpot Account ID. Once logged in to your HubSpot Account, click on your account name in the top right corner. The account number is underneath the Account Name.

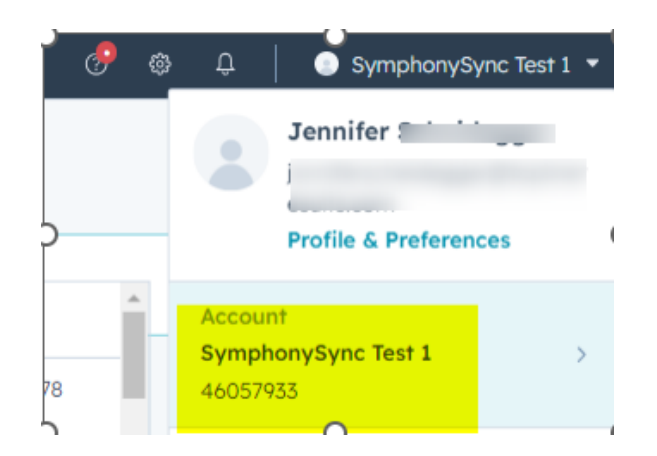

2. In Dynamics 365, navigate to Customizations.

|    | Dynamics 365      | Settings V Business Man | ag |
|----|-------------------|-------------------------|----|
| Se | ttings            |                         |    |
| Bu | siness            | Customization           | S  |
| 4  | Business Manageme | Customizations 2        | ł  |

- 3. Click "Customize the system."
- 4. Open Web Resources.

| 🗘 Solut                  | tion: Default S                                   | Solution -                | Microsoft   |
|--------------------------|---------------------------------------------------|---------------------------|-------------|
| °≂ tir                   | .crm.dynam                                        | iics.com/                 | 'tools/so   |
|                          | Power                                             | Apps                      |             |
| 1 Ne                     | w Alerts (13)                                     | Latest: Ye                | ou've got a |
| File                     | 🛃 🛃 Sav                                           | ve and Clos               | e 🗒 🗉       |
| S                        | olution: Def                                      | ault Solut<br>ation       | tior        |
| olution I                | Default Soluti                                    | on                        |             |
| State Comp               | nation                                            |                           | •           |
| :<br>)<br>∭<br>)<br>∭    | ntities<br>Option Sets<br>Client Extensio         | ns                        |             |
| <mark>ो ।</mark><br>इ. म | Web Resources<br>Processes                        | ;                         |             |
| ۲ ==+ ⊲<br>2 ==<br>2 &   | Plug-in Asseml<br>5dk Message P<br>Service Endpoi | olies<br>Processin<br>nts | 1           |
|                          | Dashboards<br>Dialog Boxes                        |                           |             |
|                          |                                                   |                           |             |

5. Find SymphonySync Settings Form Script and open it.

| New Alerts (13) Latest: You | 've got an a | elert for the mailbox 'Jennifer Scheidegger'. 5/7/20 | 024 9:09 AM View Alerts                               |                  |           |
|-----------------------------|--------------|------------------------------------------------------|-------------------------------------------------------|------------------|-----------|
| File 🛃 🕞 Save and Close     | 84           | Show Dependencies 🛛 🐺 Export Solution 🔹              | Υνατικατίτο τη το το το το το το το το το το το το το | ions 🕶           | @!        |
| Solution: Default Solutio   | r<br>5       |                                                      |                                                       |                  |           |
| Solution Default Solution   | Compo        | onent Type Web Resource                              | View Customizable                                     |                  |           |
| Components                  | 💽 Nev        | v 👔 Publish 🖷 🛱 Show Dependencies                    | Solution Layers Managed Properties More               | Actions 👻        |           |
| Entities                    |              | Display Name ↓                                       | Name                                                  | Туре             | Ŧ         |
| Client Extensions           |              | SymphonySync Settings Form Script                    | d365cc_D365CCSettin                                   | Script (JScript) | Unmanaged |
| Processes                   |              | symbol-sprite.svg                                    | msdyncrm_/libs/Mona                                   | Script (JScript) | Managed   |
| Sdk Message Processin       | 1            | SwitchScenario.js                                    | AppCommon/Control                                     | Script (JScript) | Managed   |

6. Click to open the text editor.

| 🕞 SAVE <u>छ</u> DELETE 🗟 PREV                  | /IEW ■ 🗟 SHOW DEPENI    | DENCIES 🚡 PUBLISH 🛛 🖹 PUBLISH ALL CUSTOMIZ          |
|------------------------------------------------|-------------------------|-----------------------------------------------------|
| Solution: Default Solution Web Resource: Symph | onySync Settings F      | Form Script                                         |
| General Dependencies                           |                         |                                                     |
| General                                        |                         |                                                     |
| Name *                                         | d365cc_                 | D365CCSettingsFormScript                            |
| Display Name                                   | SymphonySync Setting    | s Form Script                                       |
| Description                                    |                         |                                                     |
|                                                |                         |                                                     |
| Content                                        |                         |                                                     |
| Type *                                         | Script (JScript)        | V Text Editor                                       |
| Language                                       |                         | <b>∼</b>                                            |
| Upload File                                    | Choose File No file     | chosen                                              |
| URL                                            |                         |                                                     |
| URL                                            | https://tlr.crm.dynamic | s.com//WebResources/d365cc_D365CCSettingsFormScript |
|                                                |                         |                                                     |

7. Find the line with let hubspotaccountid =

## Edit Content

Edit Web Resource Content.

#### Source function OnLoad(executionContext) { let hubspotaccountid = "20488093"; //Get this from the hubspot URL let iframename = "IFRAME\_sshs"; //This is the IFRAME name in D365 var formContext = executionContext.getFormContext(); var IFrame = formContext.ui.controls.get(iframename); var newTarget = "https://app.hubspot.com/contact-timeline-embed/" + hubspotaccountid + "/embed/contact/"; var value = formContext.getAttribute("sshs\_hubspotid").getValue(); newTarget = newTarget + value; IFrame.setSrc(newTarget); }

- 8. Enter your HubSpot account Id between the quotations.
- 9. Click "Ok" to close the editor.
- 10. Click "Save." Then Click "Publish."

|                     | 🗉 🖻 PREVIEW 🛛 🖷 SHOW DEPENDENCIES 🔂 PUBLISH 🔥 PUBLISH ALL CUSTOMIZA |
|---------------------|---------------------------------------------------------------------|
| Solution: Default ( | Solution                                                            |
| Web Resource        | e: SymphonySync Contact Form Script                                 |
| eneral Dependencies |                                                                     |
| eneral bependencies |                                                                     |
| General             |                                                                     |
| Name *              | sshs_ symphonysynccontactformscript                                 |
| Display Name        | SymphonySync Contact Form Script                                    |
| Description         |                                                                     |
|                     |                                                                     |
|                     |                                                                     |
|                     |                                                                     |
|                     |                                                                     |
|                     |                                                                     |
| Content             |                                                                     |
| Type *              | Script (JScript) V Text Editor                                      |
| Language            | ►                                                                   |
| Linload File        | Chonse File No file chosen                                          |
| upi                 |                                                                     |
| LIRI                |                                                                     |
| UNL                 |                                                                     |

How to Add the SymphonySync<sup>™</sup> App User and Security Role to your Dynamics 365 Database when using Dynamics 365 Online

- 1. Go to <a href="https://admin.powerplatform.microsoft.com">https://admin.powerplatform.microsoft.com</a> and log in using your Dynamics 365 account. Note: This must be performed by a Dynamics Administrator user.
- 2. On the Environments tab, and under the Access section, click on "See all" under S2S apps.

| <b>Power Platform a</b>                          | dmin cer | iter                                 |                                                             |                                                                                   |                |                           |
|--------------------------------------------------|----------|--------------------------------------|-------------------------------------------------------------|-----------------------------------------------------------------------------------|----------------|---------------------------|
| =                                                |          | 🗅 Open 🗟 Resources 🗸 🛞 Settings      | Tonvert to prod                                             | uction 🖺 Copy 🛍 Delete 🕚 History                                                  | / 🎖 Membership |                           |
| 🔂 Home                                           |          | Environments > D365                  |                                                             |                                                                                   |                |                           |
| A Environments                                   |          |                                      |                                                             |                                                                                   |                |                           |
| Ca Environment groups                            |          | Details                              |                                                             |                                                                                   | See all Edit   | Access                    |
| ♪↓- Advisor<br>└─^ Analytics                     | ~        | Environment URL<br>.crm.dynamics.com | <b>State</b><br>Ready                                       |                                                                                   |                | Security roles            |
| Billing                                          | ~        | <b>Region</b><br>United States       | Region     Refresh cadence       United States     Frequent |                                                                                   |                |                           |
| 慾 Settings                                       |          | Туре                                 | Security gro                                                | oup                                                                               |                | Users                     |
| Resources<br>Help + support                      | ~        | Organization ID                      | Environmer                                                  | nt ID                                                                             |                | See all<br>Business Units |
| Data (preview)                                   |          | Version                              |                                                             | Updates                                                                           |                | See all                   |
| <ul><li>Policies</li><li>Admin centers</li></ul> | ~        | Dataverse version                    |                                                             | 2024 release wave 1<br>On<br>See what's new in the release<br>Deployment Schedule |                | Resources                 |

3. Click on "+ New app user" in the top left corner, then select "+ Add an app" in the pop-up menu.

|                    | lmin ce | nter                                              |                     |                           |            | Create a new app user | ×  |
|--------------------|---------|---------------------------------------------------|---------------------|---------------------------|------------|-----------------------|----|
| =                  |         | + New app user                                    |                     |                           |            |                       |    |
| û Home             |         | Environments > D365 > Settings                    | > Application       | users                     |            | App *                 |    |
| 🚊 Environments     |         | Manage the non-interactive users in this environm | nent so your apps c | an access Dataverse data. | Learn more | + Add ag app          |    |
| Environment groups |         | Name                                              |                     | App ID                    | State      | Business unit *       | ~  |
| Advisor            |         | Power Apps Checker Application                    |                     |                           | Active     |                       |    |
| Analytics          | $\sim$  | Microsoft Forms Pro                               |                     |                           | Active     | Security roles(0)     | 0  |
| 🐷 Billing          | ~       |                                                   |                     |                           |            |                       |    |
| Settings           |         |                                                   |                     |                           |            |                       | ľ. |
| Resources          | ~       |                                                   |                     |                           |            |                       |    |
| € Help + support   |         |                                                   |                     |                           |            |                       |    |
| 🗟 Data integration |         |                                                   |                     |                           |            |                       |    |
| Data (preview)     |         |                                                   |                     |                           |            |                       |    |
| Policies           | $\sim$  |                                                   |                     |                           |            |                       |    |
| Admin centers      | $\sim$  |                                                   |                     |                           |            |                       |    |
|                    |         |                                                   |                     |                           |            |                       |    |

4. Copy and paste the following Client ID into the search bar. (Note: Make sure there are no leading or trailing spaces.)

8c4b45a1-c1cb-47ec-91c7-3294ce1204fc

| III Power Platform    |                                                   |                      |                                            |                                      | $\leftarrow  Add \text{ an app from Microsoft}$ | Entra ID ×               |  |
|-----------------------|---------------------------------------------------|----------------------|--------------------------------------------|--------------------------------------|-------------------------------------------------|--------------------------|--|
| =                     | + New app user                                    |                      |                                            | 8c4b45a1-c1cb-47ec-91c7-3294ce1204fc |                                                 |                          |  |
| ය Home                | Environments > D365 > Settings                    | > Application        | users                                      |                                      | There could be multiple reasons why your ap     | p may not show up in the |  |
| 🚇 Environments        | Manage the non-interactive users in this environm | nent so your apps ca | n access Dataverse data. <u>Learn more</u> |                                      | list. <u>Learn more</u>                         |                          |  |
| Ca Environment groups | Name                                              |                      | App ID                                     | State                                |                                                 |                          |  |
| -∕γ- Advisor          |                                                   |                      |                                            |                                      | Name T                                          | App ID                   |  |
| Analytics             |                                                   |                      |                                            |                                      | SymphonySync-HubSpot                            | 8c4b45a1-c1cb            |  |
| Billing               |                                                   |                      |                                            |                                      |                                                 |                          |  |
| Settings              |                                                   |                      |                                            |                                      |                                                 |                          |  |

5. Select the "SymphonySync-HubSpot" app that comes up and click "Add".

| III Power Platform add                | min cer | nter                                               |                 |                                       |        |       | ÷   | Add an app from Microso                  | ft Entra ID $	imes$        |
|---------------------------------------|---------|----------------------------------------------------|-----------------|---------------------------------------|--------|-------|-----|------------------------------------------|----------------------------|
| -                                     |         | + New app user                                     |                 |                                       |        |       | 1   | 8c4b45a1-c1cb-47ec-91c7-3294ce120        | 4fc ×                      |
|                                       |         | Environments > D365 > Settings                     | Applicatio      | n users                               |        |       | Th  | ere could be multiple reasons why your a | upp may not show up in the |
| La Environments                       |         | Manage the non-interactive users in this environme | nt so your apps | can access Dataverse data. <u>Lea</u> | m more |       | lis | t. <u>Learn more</u>                     |                            |
| Environment groups                    |         | Name                                               |                 | App ID                                |        | State |     |                                          |                            |
| ∿- Advisor                            |         |                                                    |                 |                                       |        |       |     | Name 1                                   | App ID                     |
| Analytics                             |         |                                                    |                 |                                       |        |       |     | SymphonySync-HubSpot                     | 8c4b45a1-c1cb              |
| DB Billing                            |         |                                                    |                 |                                       |        |       | _   |                                          |                            |
| Settings                              |         |                                                    |                 |                                       |        |       |     |                                          |                            |
| Resources                             |         |                                                    |                 |                                       |        |       |     |                                          |                            |
| Q Help + support                      |         |                                                    |                 |                                       |        |       |     |                                          |                            |
| B. Data integration                   |         |                                                    |                 |                                       |        |       |     |                                          |                            |
| Go Data (preview)                     |         |                                                    |                 |                                       |        |       |     |                                          |                            |
| Da Policies                           |         |                                                    |                 |                                       |        |       |     |                                          |                            |
| Admin centers                         |         |                                                    |                 |                                       |        |       |     |                                          |                            |
|                                       |         |                                                    |                 |                                       |        |       |     |                                          |                            |
|                                       |         |                                                    |                 |                                       |        |       |     |                                          |                            |
|                                       |         |                                                    |                 |                                       |        |       |     |                                          |                            |
|                                       |         |                                                    |                 |                                       |        |       |     |                                          |                            |
|                                       |         |                                                    |                 |                                       |        |       |     |                                          |                            |
|                                       |         |                                                    |                 |                                       |        |       |     |                                          |                            |
| Power Platform Communit               | ty      |                                                    |                 |                                       |        |       |     |                                          |                            |
| Conference Sept 18-20<br>Register now |         |                                                    |                 |                                       |        |       |     | Adem Cancel                              |                            |

6. Select your root business unit and assign the System Administrator security role. Then click "Create".

Note: The System Administrator role may be changed after the initial configuration of SymphonySync<sup>™</sup> has completed. You may contact us for more information about the minimum permissions required for this user.

| Power Platform admin                              | center                                            |                                           |                      | Create a new app user         | ×             |
|---------------------------------------------------|---------------------------------------------------|-------------------------------------------|----------------------|-------------------------------|---------------|
|                                                   | + New app user                                    |                                           |                      |                               |               |
| 谷 Home                                            | Environments > D365                               | s > Application users                     |                      | App *<br>SymphonySync-HubSpot | 0             |
| Environments                                      | Manage the non-interactive users in this environi | ment so your apps can access Dataverse da | a. <u>Learn more</u> | Rusiness unit *               |               |
| Environment groups                                | Name                                              | App ID                                    | State                |                               | ~             |
| -∿- Advisor                                       | Power Apps Checker Application                    |                                           | Active               |                               | j             |
| 🗠 Analytics 🗸 🗸                                   | Microsoft Forms Pro                               |                                           | Active               | Security roles(1)             | 0             |
| 🖪 Billing 🗸 🗸                                     |                                                   |                                           |                      | System Administrator          |               |
| Settings                                          |                                                   |                                           |                      | <u> </u>                      |               |
| 🗔 Resources 🗸 🗸                                   |                                                   |                                           |                      |                               |               |
| Q Help + support                                  |                                                   |                                           |                      |                               |               |
| 🕞 Data integration                                |                                                   |                                           |                      |                               |               |
| Data (preview)                                    |                                                   |                                           |                      |                               |               |
| $\mathbb{D}_{\mathbb{A}}$ Policies $\checkmark$   |                                                   |                                           |                      |                               |               |
| 🕼 Admin centers                                   |                                                   |                                           |                      |                               |               |
|                                                   |                                                   |                                           |                      |                               |               |
|                                                   |                                                   |                                           |                      |                               |               |
|                                                   |                                                   |                                           |                      |                               |               |
|                                                   |                                                   |                                           |                      |                               |               |
|                                                   |                                                   |                                           |                      |                               |               |
|                                                   |                                                   |                                           |                      |                               |               |
|                                                   |                                                   |                                           |                      |                               |               |
| Power Platform Community<br>Conference Sept 18-20 |                                                   |                                           |                      | _                             |               |
| Register now                                      |                                                   |                                           |                      |                               | Create Cancel |

7. Once this step is complete, in the SymphonySync<sup>™</sup> portal, on the Dynamics Online form, you can click "Next" to proceed. Then continue to Step 5 under <u>Setting up SymphonySync<sup>™</sup></u>.

#### How to Access the SymphonySync<sup>™</sup> App in Dynamics 365

#### <u>Online</u>

In the top left corner, click on the current app you have open. In the image below it is showing "Dynamics 365". Your apps window should open. Find and click on the SymphonySync<sup>™</sup> app.

| III Dynami                                                         | ics 365 Dynamics 365                                                                                    |                                                                                                    |                                                                                           | 100 C                                                                           |                                                                                                  |                                                                                                | + ۲۵ کر                                                                                          | 7 🕸      | ?         |
|--------------------------------------------------------------------|----------------------------------------------------------------------------------------------------|----------------------------------------------------------------------------------------------------|-------------------------------------------------------------------------------------------|---------------------------------------------------------------------------------|--------------------------------------------------------------------------------------------------|------------------------------------------------------------------------------------------------|--------------------------------------------------------------------------------------------------|----------|-----------|
| = ,                                                                | Apps                                                                                                    |                                                                                                    |                                                                                           |                                                                                 |                                                                                                  |                                                                                                |                                                                                                  | Ež ×     | 🖻 Share 🗸 |
| Home (S) Recent                                                    | Search my apps                                                                                          |                                                                                                    |                                                                                           |                                                                                 |                                                                                                  |                                                                                                | + Create new App 🔿 Refresh                                                                       | ∏ Filter | i la l    |
| 🖈 Pinned                                                           | ▼ Published Apps (14)                                                                                   |                                                                                                    |                                                                                           |                                                                                 |                                                                                                  |                                                                                                |                                                                                                  |          |           |
| My Work<br># Dashbo:<br>2 Activitie                                | Þ                                                                                                    | \$ <sup>0</sup>                                                                                     | Þ                                                                                         | V                                                                               | v                                                                                                | v                                                                                              | ۲                                                                                                |          |           |
| Customers                                                          | Dynamics 365 — custom<br>Provides access to the full suite of<br>capabilities, including administration | Channel Integration Fra<br>Bring your communication channels<br>and build immersive experience with | CRM Hub<br>Mobile app that provides core CRM<br>functionality including accounts,         | Customer Service admin<br>A unified app for customer service<br>administration. | Customer Service Hub<br>A focused, interactive experience for<br>managing your customer service. | Customer Service worksp<br>Multi-session Customer Service with<br>Productivity tools           | Dataverse Accelerator App<br>Discover the latest feature set<br>available in Dataverse with more |          |           |
| R Contact:                                                         | 6/21/2024                                                                                               | Dynamics 365<br>UNIFIED INTERFACE                                                                   | Dynamics 385<br>UNIFIED INTERFACE                                                         | Dynamics 385<br>UNIFIED INTERFACE                                               | 11/18/2023<br>UNIFIED INTERFACE                                                                  | Dynamics 365<br>UNIFIED INTERFACE                                                              | Dynamics 305<br>UNIFIED INTERFACE                                                                |          |           |
| Sales<br>& Leads                                                   |                                                                                                    | Ø                                                                                                   | $\otimes$                                                                                 | ٢                                                                               | Q                                                                                                | là                                                                                             | P                                                                                                |          |           |
| R Compet                                                           | Dynamics 365 App for O<br>Provides access to Dynamics 365<br>App for Outlook for enabled users.         | Package Management Vi<br>Access to Packages Created for<br>Power Catalog.                           | Power Pages Management<br>Configure and manage your online<br>platform to communicate and | Sales Hub<br>Modernize the sales experience with<br>this mobile relationship    | Sales Team Member<br>Team Member access to the<br>Dynamics 365 Sales app module.                 | Solution Health Hub<br>Solution Health Hub enables rules-<br>based validation on the health of | SymphonySync<br>View and work with data provided<br>by your HubSpot Marketing                    |          |           |
| 🚯 Quotes                                                           | Dynamics 365<br>UNIFIED INTERFACE                                                                       | Microsoft First Party UNIFIED INTERFACE                                                             | Microsoft First Party UNIFIED INTERFACE                                                   | Dynamics 365<br>UNIFIED INTERFACE                                               | Dynamics 365<br>UNIFIED INTERFACE                                                                | Dynamics 365<br>UNIFIED INTERFACE                                                              | Default Publisher for tipplaceholder1<br>6/5/2024<br>UNIFIED INTERFACE                           |          |           |
| Orders                                                             | ← Apps Being Edited (0)                                                                                 |                                                                                                    |                                                                                           |                                                                                 |                                                                                                  |                                                                                                |                                                                                                  | <u> </u> |           |
| <ul> <li>Product:</li> <li>Sales Lit</li> <li>Marketing</li> </ul> | Create new App                                                                                          |                                                                                                    |                                                                                           |                                                                                 |                                                                                                  |                                                                                                |                                                                                                  |          | đ         |
| S Sales                                                            | \$                                                                                                    |                                                                                                    |                                                                                           |                                                                                 |                                                                                                  |                                                                                                |                                                                                                  |          |           |

#### <u>On-Premise</u>

In your Dynamics 365 account, click on the caret dropdown next to Dynamics 365 in the top left corner. Click on Settings. Then, click on Apps.

| Dynamics 365         | Sales 🗸 Dashboards > |                  |                      |                         |             |              |
|----------------------|----------------------|------------------|----------------------|-------------------------|-------------|--------------|
| Sales                | Service              | Marketing        | Training             | Settings                |             |              |
| Business             | Customization        | System           |                      | Process Center          | Application | Upgrade Logs |
| Business Manageme.   | Customizations       | administration   | Email Configuration  | Processes               | Apps        | Upgrade Runs |
| Templates            | Solutions            | Security         | Activity Feeds Confi |                         |             |              |
| Product Catalog      | ←■ Plug-In Trace Log | Data Management  | Activity Feeds Rules |                         |             |              |
| 🍫 Service Management | Solutions History    | System Jobs      | Dynamics 365 App f   |                         |             |              |
|                      |                      | Document Manage  | Sales Insights       |                         |             |              |
|                      |                      | Auditing         |                      |                         |             |              |
|                      |                      |                  | Enter post here      |                         |             |              |
|                      |                      | \$540.000.000.00 | All posts Auto pos   | ts User posts Assistant |             |              |

Find and click on the SymphonySync<sup>™</sup> app.

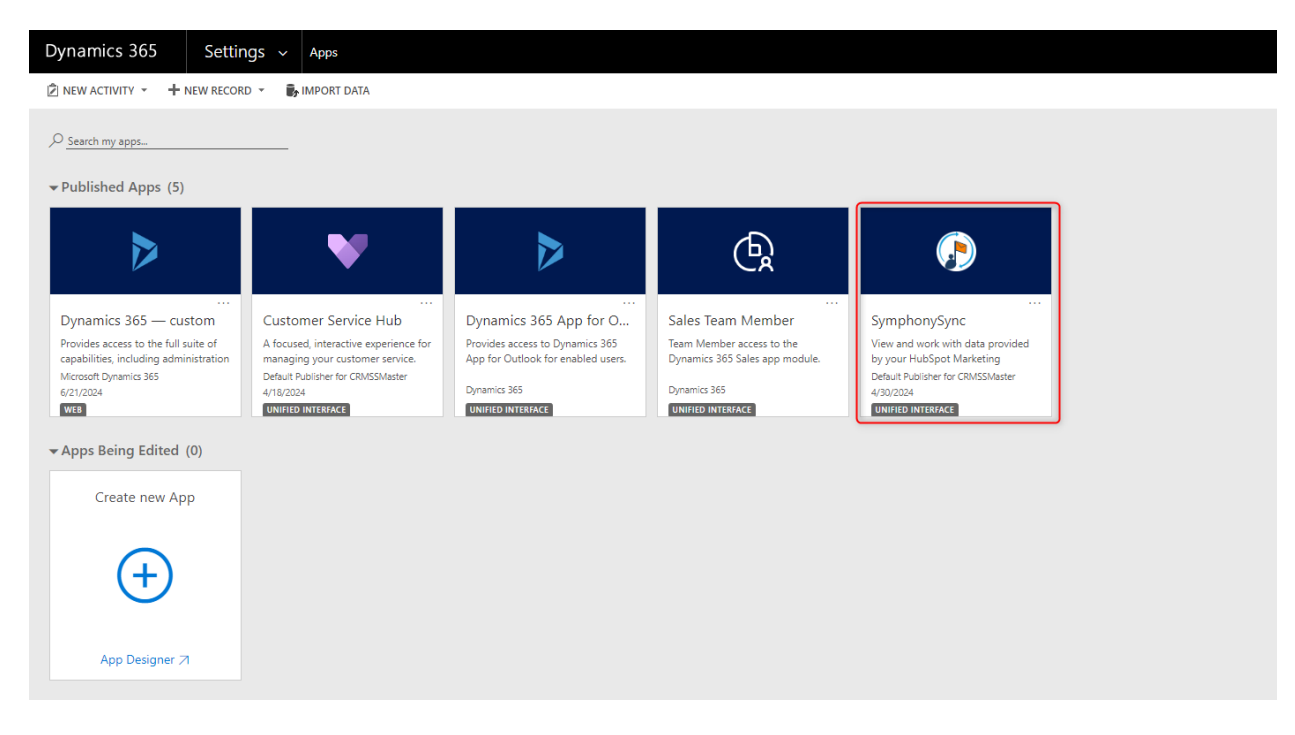

#### Where to Find the SymphonySync<sup>™</sup> Integration Properties in HubSpot

To see all the SymphonySync<sup>™</sup> integrated fields from Dynamics 365 on a lead, contact, company, or deal record in HubSpot, click on View all Properties on the record, then click the SymphonySync Integration dropdown.

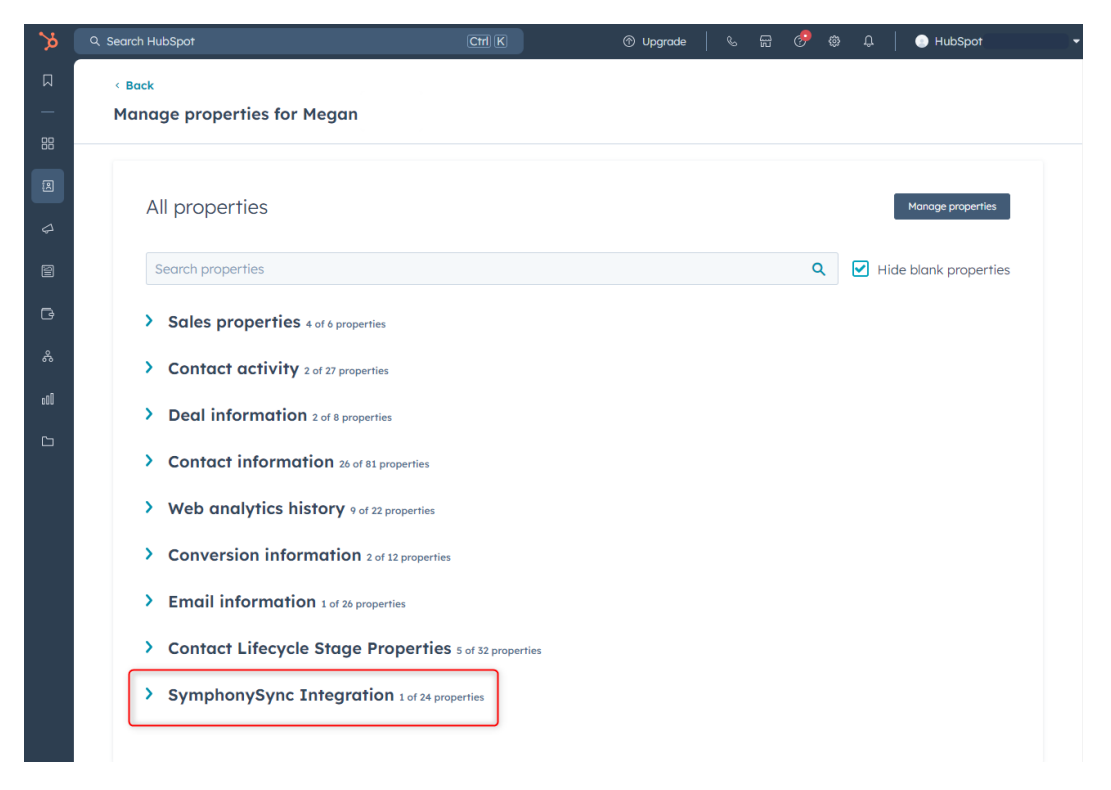

## Need Help or Want to Upgrade?

Click the "Contact Us" tab in the header or the "Support" tab in the footer to submit a support request. If you want to upgrade, you must contact us directly by phone at 800-880-1960 or email us at <a href="mailto:symphonysync@toplineresults.com">symphonysync@toplineresults.com</a>.

| SymphonySync™                                                                    | Home Contact Us |
|----------------------------------------------------------------------------------|-----------------|
|                                                                                  | Support Request |
| Contact Us                                                                       | First Name *    |
| Business Hours: Monday - Friday between 8am - 5pm<br>CST                         | Last Name *     |
| (800) 880-1960                                                                   | Phone Number *  |
| symphonysync@toplineresults.com                                                  | Message *       |
| N28W23000 Roundy Dr UNIT 204, Pewaukee, WI 53072                                 |                 |
|                                                                                  |                 |
|                                                                                  | Submit          |
| Support Terms of Service   Privacy Policy Copyright © 2024. All rights reserved. | 🖬 f @ 🗣         |

Thank you for using SymphonySync<sup>™</sup> for HubSpot offered by TopLine Results Corporation!

#### TopLine Results Corporation

N28W23000 Roundy Dr, Suite 204 Pewaukee, WI 53072 800-880-1960 Info@toplineresults.com www.toplineresults.com

SymphonySync<sup>™</sup> is a registered trademark (Reg. No. 7,329,193) of TopLine Results Corporation.